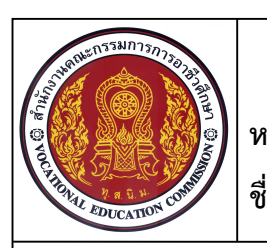

หน่วยที่ 1 ชื่อหน่วย การสเก็ตแบบงาน

ชื่อวิชา เขียนแบบเทคนิค

รหัสวิชา 201010-1001 ระดับชั้น ปวช.1

ชื่องาน การสเกตซ์เส้นเรขาคณิต

เวลา 30 นาที

จุดประสงค์เชิงพฤติกรรม

1. สเก็ตซ์เส้นตามแบบที่กำหนดได้ตามขั้นตอน

- 2. กำหนดน้ำหนักเส้นและลักษณะของเส้นได้ถูกต้อง
- 3. มีความเป็นระเบียบในการปฏิบัติงาน มีความรับผิดชอบต่อตนเองและส่วนรวม

### เครื่องมือ / อุปกรณ์ที่ใช้

กระดาษ A4 / ดินสอ / ยางลบ

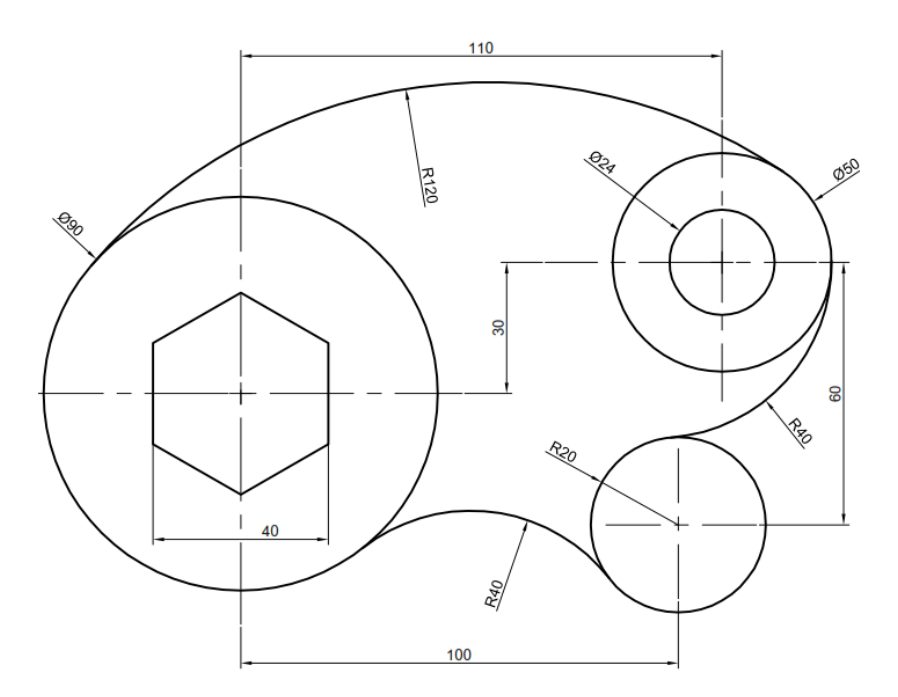

**ลำดับขั้นการปฏิบัติงาน** (ครูให้นักเรียนลงมือปฏิบัติ)

1. นักเรียนใช้ดินสอลากเส้นศูนย์กลางในแนวตั้งและแนวนอน ประมาณระยะตามแบบ

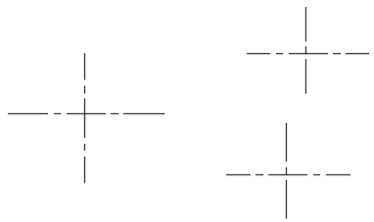

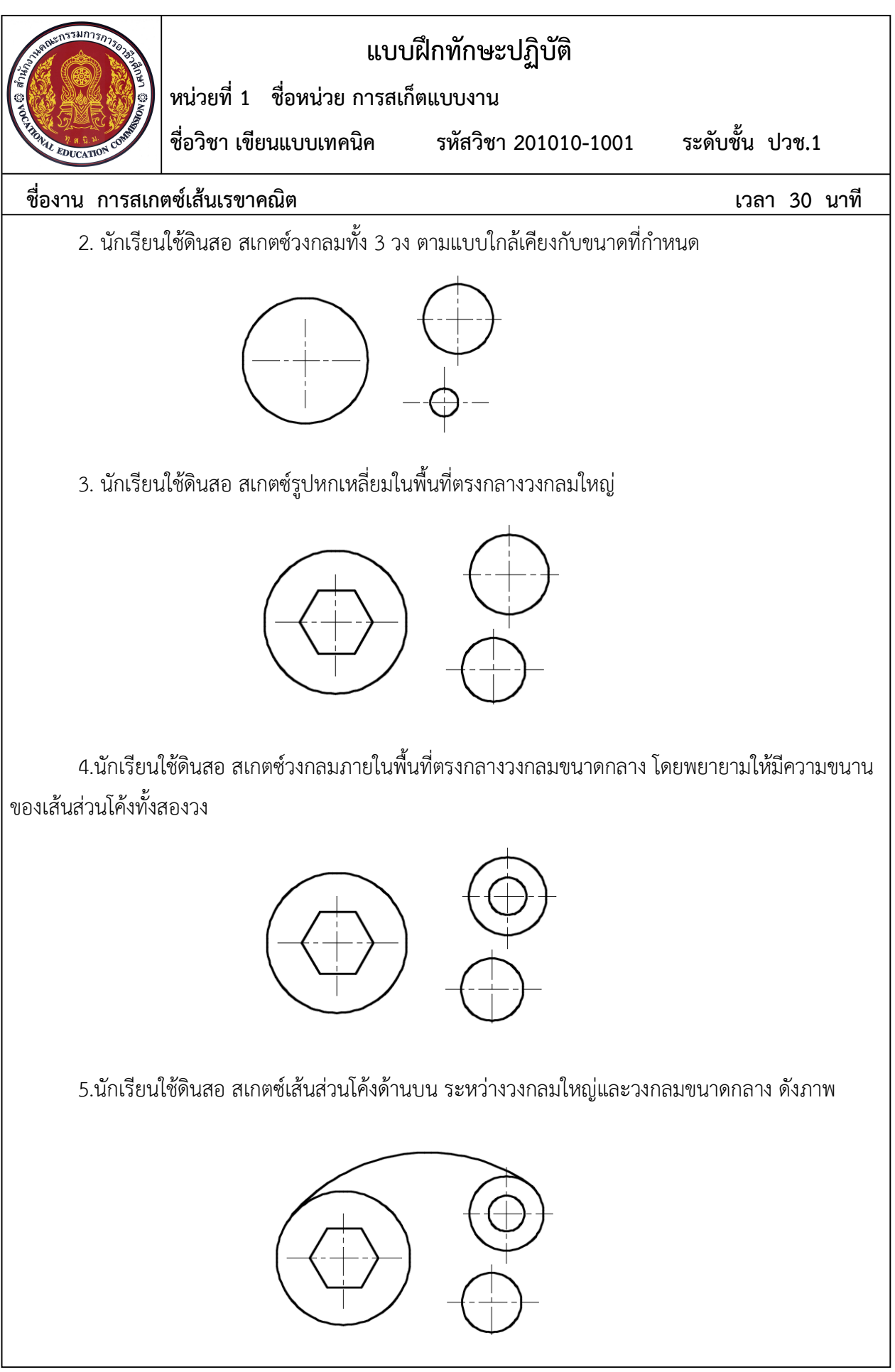

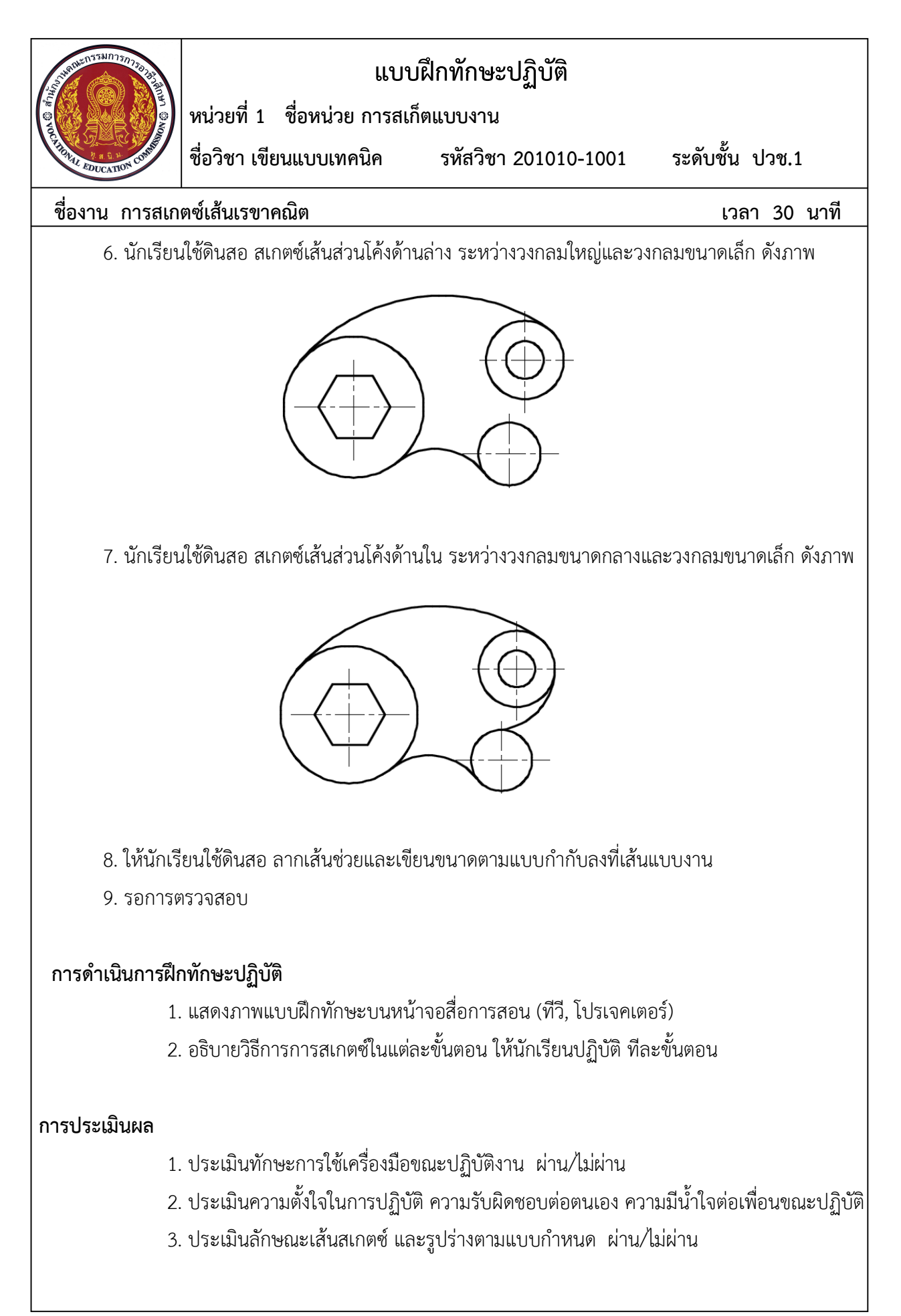

ชื่อวิชา เขียนแบบเทคนิค

รหัสวิชา 201010-1001

ระดับชั้น ปวช.1

้ชื่องาน การสเกตซ์แบบสองมิติ

#### จุดประสงค์เชิงพฤติกรรม

1. สเก็ตซ์เส้นตามแบบที่กำหนดได้ตามขั้นตอน

2. ใช้เครื่องมือวัด และอ่านค่าขนาดชิ้นงานสเกตซ์งานได้ถูกต้อง

หน่วยที่ 1 ชื่อหน่วย การสเก็ตแบบงาน

3. มีความเป็นระเบียบในการปฏิบัติงาน มีความรับผิดชอบต่อตนเองและส่วนรวม

### เครื่องมือ / อุปกรณ์ที่ใช้

กระดาษ A4 / ดินสอ / ยางลบ/ ไม้บรรทัด

# ลำดับขั้นการปฏิบัติงาน

1.ตรวจสอบชิ้นงานว่าควรจะสเกตซ์หน้างานกี่ด้าน มองเห็นเส้นลักษณะใดบ้าง (แบ่งเป็นกลุ่ม กลุ่มละ5 คน)

2. ใช้เครื่องมือวัดทำการวัดขนาดความยาวขอบของชิ้นงาน

3. สเกตซ์ขอบเขตรูปร่างของชิ้นงานที่จะทำการเขียน โดยให้ภาพที่เห็นรายละเอียดชัดเจนที่สุดเป็นภาพ ้หลัก ส่วนภาพด้านอื่นๆ ควรจะเขียนรายละเอียดกำกับไว้ว่า เป็นภาพด้านซ้าย ด้านขวา หรือด้านใดๆให้ชัดเจน เส้นที่ลากในครั้งแรก ควรเป็นเส้นบางๆ เบามือ เมื่อได้รูปร่างแล้วจึงค่อยลงเส้นหนัก ขอบที่มีแต่มองไม่เห็นให้ แสดงด้วยเส้นประ ดังภาพ

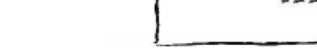

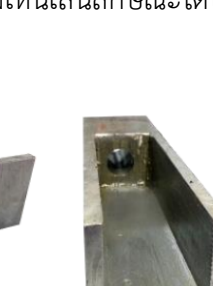

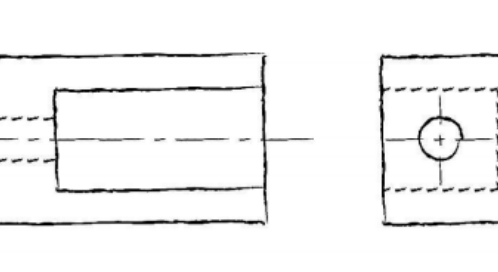

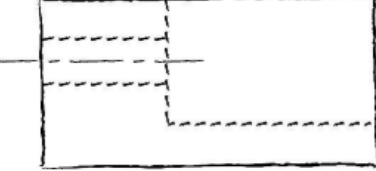

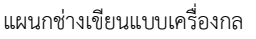

เวลา 30 นาที

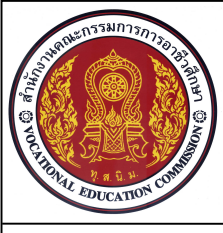

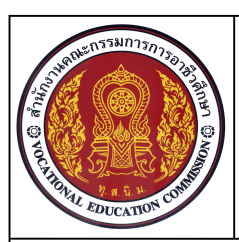

ชื่อวิชา เขียนแบบเทคนิค

หน่วยที่ 1 ชื่อหน่วย การสเก็ตแบบงาน

รหัสวิชา 201010-1001

ระดับชั้น ปวช.1

ชื่องาน การสเกตซ์แบบสองมิติ

เวลา 30 นาที

- 4. กำหนดขนาดให้กับภาพสเกตซ์ โดยขนาดที่กำหนดลงไปจะเป็นขนาดจริงที่วัดได้จากชิ้นงาน
- 5. รอการตรวจสอบ ความถูกต้อง

### การดำเนินการฝึกทักษะปฏิบัติ

- 1. แบ่งกลุ่มละ 5 คน
- 2. อธิบายวิธีการการสเกตซ์ในแต่ละขั้นตอน ให้นักเรียนปฏิบัติการวัดขนาดจากชิ้นงานจริง
- 3. ให้ตัวแทนกลุ่มทำการสเกตซ์แบบงานสองมิติ และกำหนดขนาดในแบบงาน

#### การประเมินผล

- 1. ประเมินทักษะการใช้เครื่องมือขณะปฏิบัติงาน ผ่าน/ไม่ผ่าน
- 2. ประเมินความตั้งใจในการปฏิบัติ ความรับผิดชอบในการทำงานเป็นกลุ่ม
- ประเมินลักษณะเส้นสเกตซ์ และรูปร่างตามแบบกำหนด และความครบถ้วนของขนาด ผ่าน/ไม่ผ่าน

แบบตัวสอบการกำหนดขนาด

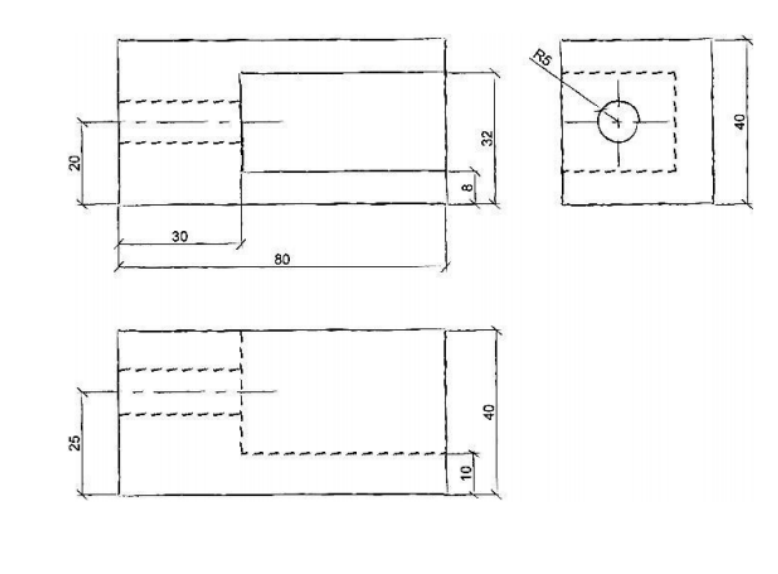

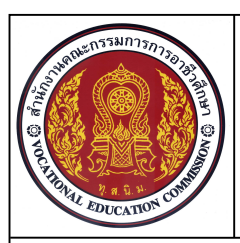

ชื่อวิชา เขียนแบบเทคนิค

หน่วยที่ 1 ชื่อหน่วย การสเก็ตแบบงาน

รหัสวิชา 201010-1001

ระดับชั้น ปวช.1

เวลา 30 นาที

ชื่องาน การสเกตซ์แบบสามมิติ

#### จุดประสงค์เชิงพฤติกรรม

- 1. สเก็ตซ์เส้นตามแบบงานสามมิติที่กำหนดได้ตามขั้นตอน
- 2. ใช้เทคนิคและเครื่องมือวัดชิ้นงานสเกตซ์งานได้ถูกต้อง
- 3. มีความเป็นระเบียบในการปฏิบัติงาน มีความรับผิดชอบต่อตนเองและส่วนรวม

### เครื่องมือ / อุปกรณ์ที่ใช้

กระดาษ A4 / ดินสอ / ยางลบ

### ลำดับขั้นการปฏิบัติงาน

- 1.ทำการร่างเส้นมุมสามมิติ ไอโซเมตริก
- 2. เริ่มสเกตซ์แนวเส้นในแบบด้านหน้า
- 3. ลากเส้นกำหนดความลึกของแบบงานที่มองเห็น
- 4. กำหนดขนาดให้กับภาพสเกตซ์ โดยขนาดที่กำหนดลงไปจะเป็นขนาดจริงที่วัดได้จากชิ้นงาน
- 5. รอการตรวจสอบ ความถูกต้อง

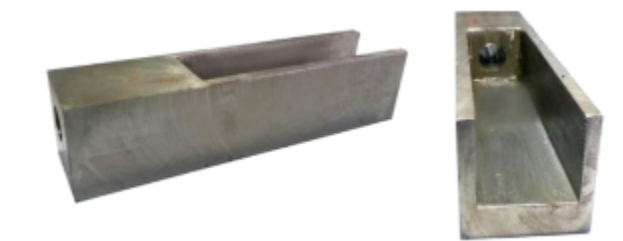

### การดำเนินการฝึกทักษะปฏิบัติ

- 1. ใช้ลักษณะเส้นของแบบงานสเกตซ์สองมิติ เป็นแบบงานสำหรับการสเกตซ์แบบชิ้นงานสามมิติ
- 2. อธิบายวิธีการการสเกตซ์ในแต่ละขั้นตอน ให้นักเรียนใช้ขนาดจากแบบงานจริงที่วัดได้ในการ สเกตซ์งานสามมิติ
- 3. ทำการสเกตซ์แบบงานสามมิติ และกำหนดขนาดในแบบงาน

#### การประเมินผล

- 1. ประเมินทักษะการใช้เครื่องมือขณะปฏิบัติงาน ผ่าน/ไม่ผ่าน
- 2. ประเมินความตั้งใจในการปฏิบัติ ความรับผิดชอบในการทำงานเป็นกลุ่ม
- ประเมินลักษณะเส้นสเกตซ์ และรูปร่างตามแบบกำหนด และความครบถ้วนของขนาด ผ่าน/ไม่ผ่าน

| แบบฝึกทักษะการเขียนเส้นช                                 | นิดต่างๆในงานเขียนแบบเครื่องกล |
|----------------------------------------------------------|--------------------------------|
| คำสัง จงเขียนเส้นในงานเขียนแบบให้ถูกต้องตามรูปแบบที่กำหา | 49                             |
|                                                          |                                |
|                                                          |                                |
|                                                          |                                |
| ชื่อ-สกุลรทัส                                            | กลุ่มกลุ่ม                     |

|                                          |     | ŀ | เบบต์ | ใกทัก | าษะการ | รเขียง | าด้วร | ภาษร | าในง | านเข็ | ้ยนแบ | บเครื่อ | งกล  |   |      |
|------------------------------------------|-----|---|-------|-------|--------|--------|-------|------|------|-------|-------|---------|------|---|------|
|                                          |     |   |       |       |        |        |       |      |      |       |       |         |      |   |      |
| MI III III III X III III III III III III |     |   |       |       |        |        |       |      |      |       |       |         |      |   |      |
| <u> </u>                                 |     |   |       |       |        |        |       |      |      |       |       |         |      |   |      |
| ชื่อ-สกุ                                 | ຸງຄ |   |       |       |        | รทัส   |       |      |      | 2<br> | ัน    |         | กลุเ | N | <br> |

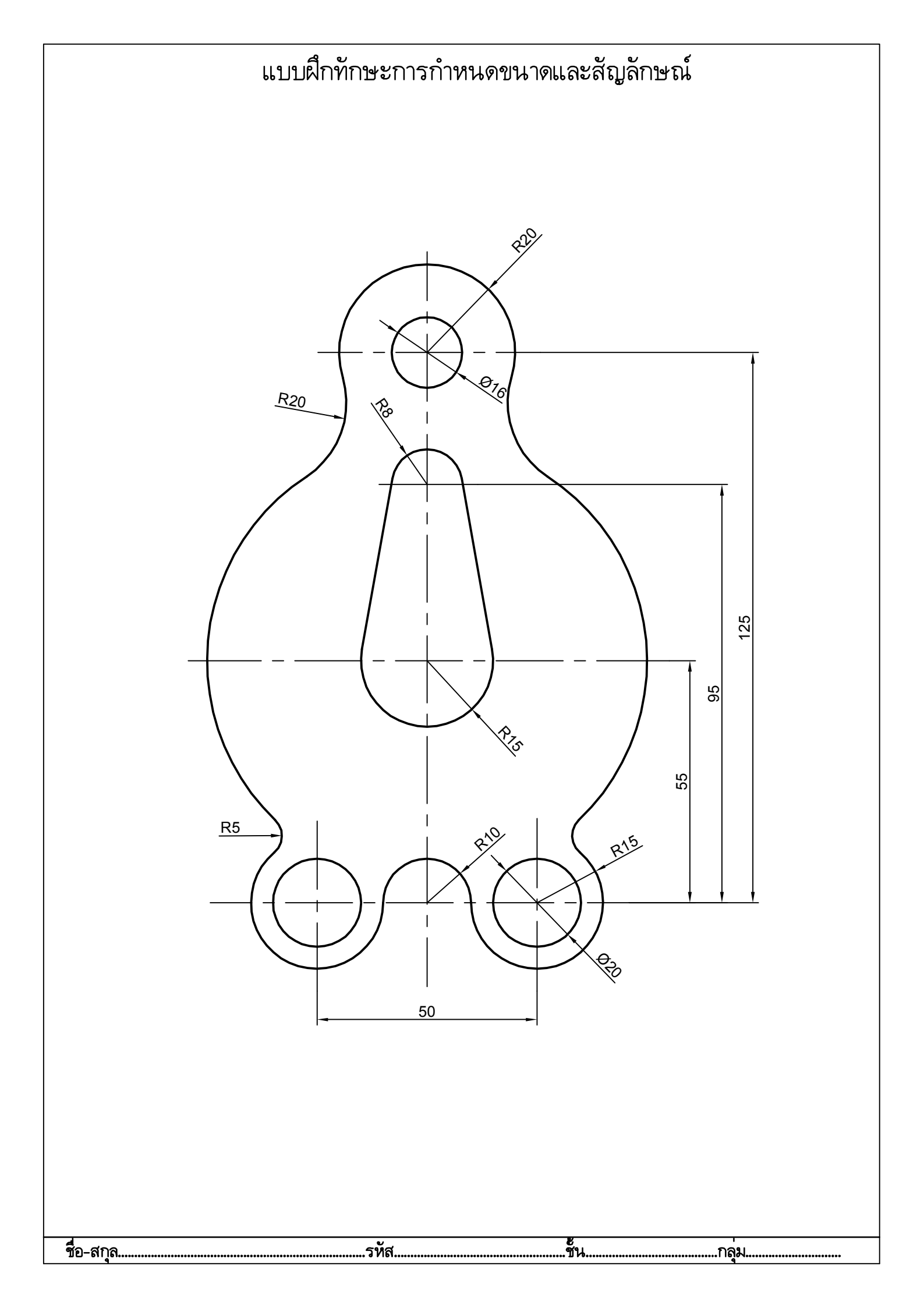

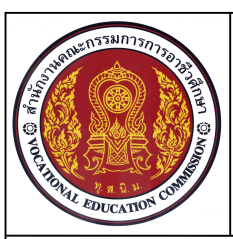

หน่วยที่ 3 ชื่อหน่วย การฉายภาพโอโธกราฟิค

ชื่อวิชา เขียนแบบเทคนิค ร

รหัสวิชา 201010-1001

ระดับชั้น ปวช.1

เวลา 45 นาที

ชื่องาน การเขียนภาพฉายมุมที่ 1

#### จุดประสงค์เชิงพฤติกรรม

- 1. สเกตซ์ภาพฉายมุมที่ 1 จากแบบงานได้ตามขั้นตอนที่กำหนด
- 2. แสดงลักษณะของเส้นในแบบงานได้ถูกต้อง
- 3. มีความเป็นระเบียบในการปฏิบัติงาน มีความรับผิดชอบต่อตนเองและส่วนรวม

### เครื่องมือ / อุปกรณ์ที่ใช้

ดินสอ / ยางลบ / กระดาษ A4

### คำสั่ง

- 1. กำหนดให้มุมมอง X เป็นมุมมองด้านหน้า
- 2. ให้ทำการสเกตซ์เส้นร่างในการฉายภาพมุมมองที่1

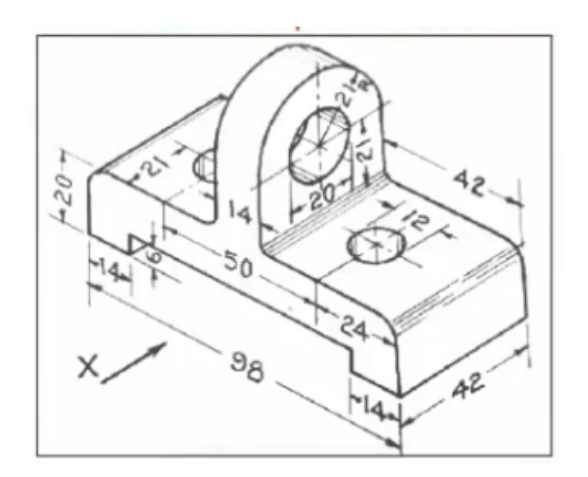

## ลำดับขั้นการปฏิบัติงาน

1. กำหนดให้นักเรียนเริ่มสเกตซ์กรอบขนาดของภาพฉายมุมที่ 1 ทั้งสามภาพ เป็นลำดับแรก ดังภาพ

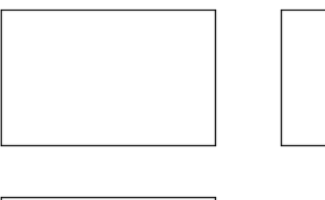

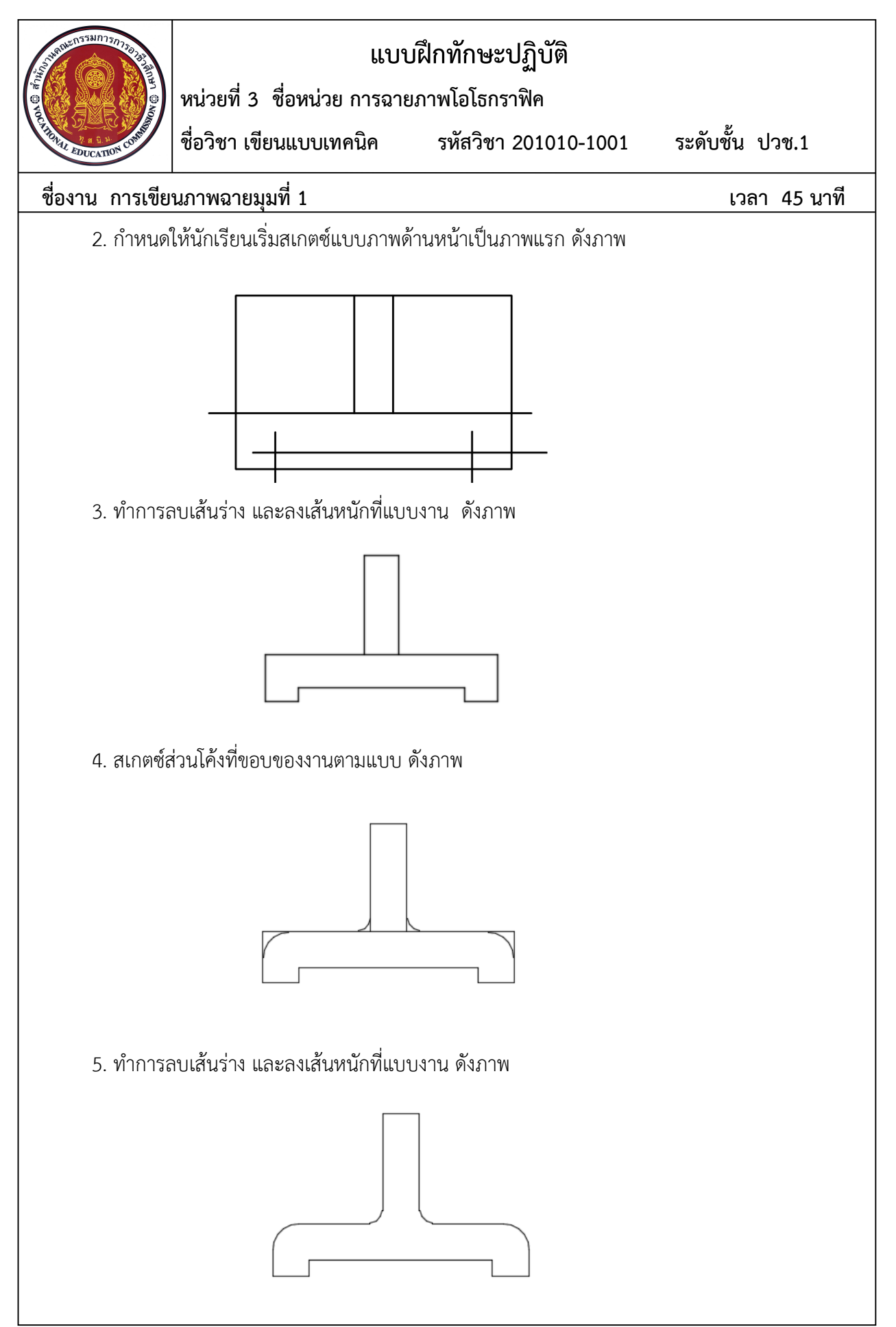

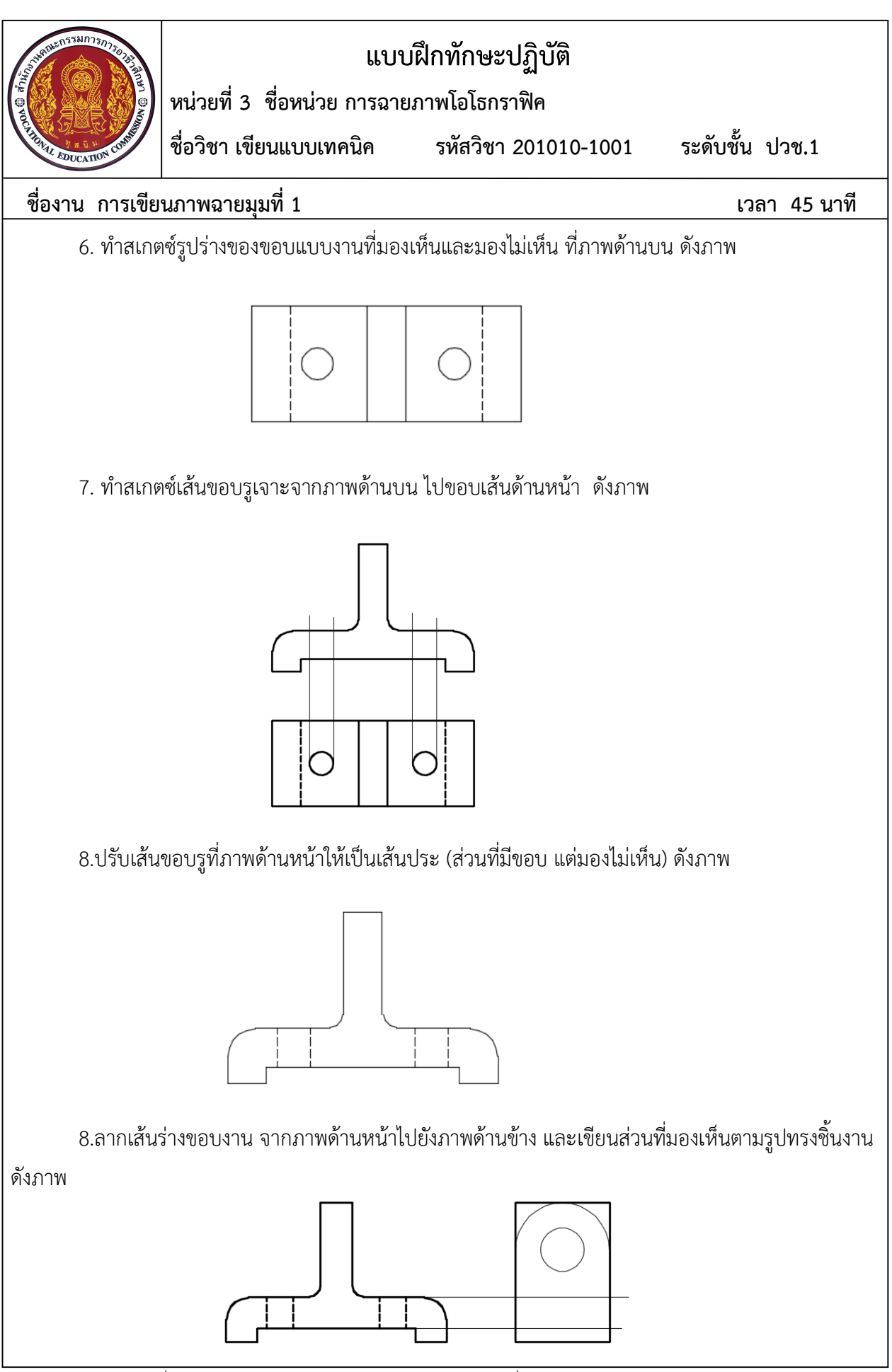

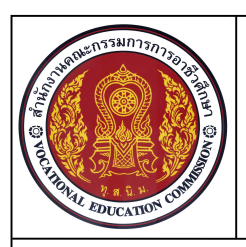

หน่วยที่ 3 ชื่อหน่วย การฉายภาพโอโธกราฟิค

ชื่อวิชา เขียนแบบเทคนิค

รหัสวิชา 201010-1001

ระดับชั้น ปวช.1

ชื่องาน การเขียนภาพฉายมุมที่ 1

เวลา 45 นาที

9. ทำการลบเส้นร่าง และลงเส้นหนักที่แบบงาน ดังภาพ

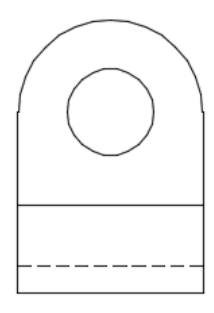

10. ทำสเกตซ์เส้นขอบรูเจาะจากภาพด้านข้าง ไปขอบเส้นด้านหน้า ดังภาพ

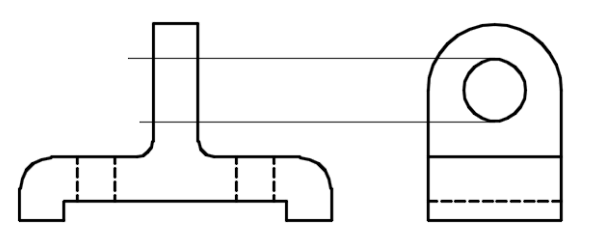

11.ปรับเส้นขอบรูที่ภาพด้านหน้าให้เป็นเส้นประ (ส่วนที่มีขอบ แต่มองไม่เห็น) ดังภาพ

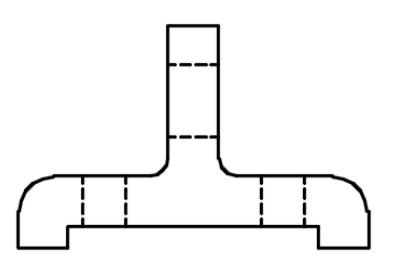

12. สเกตซ์เส้นแนวศูนย์กลางของรูเจาะ ดังภาพ

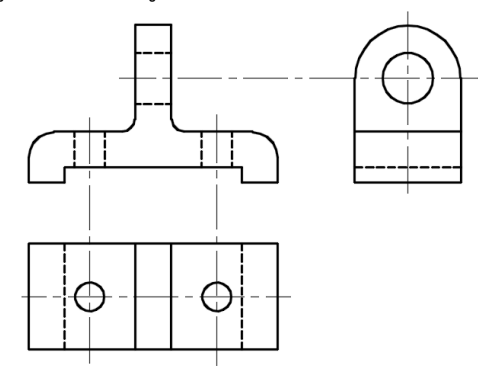

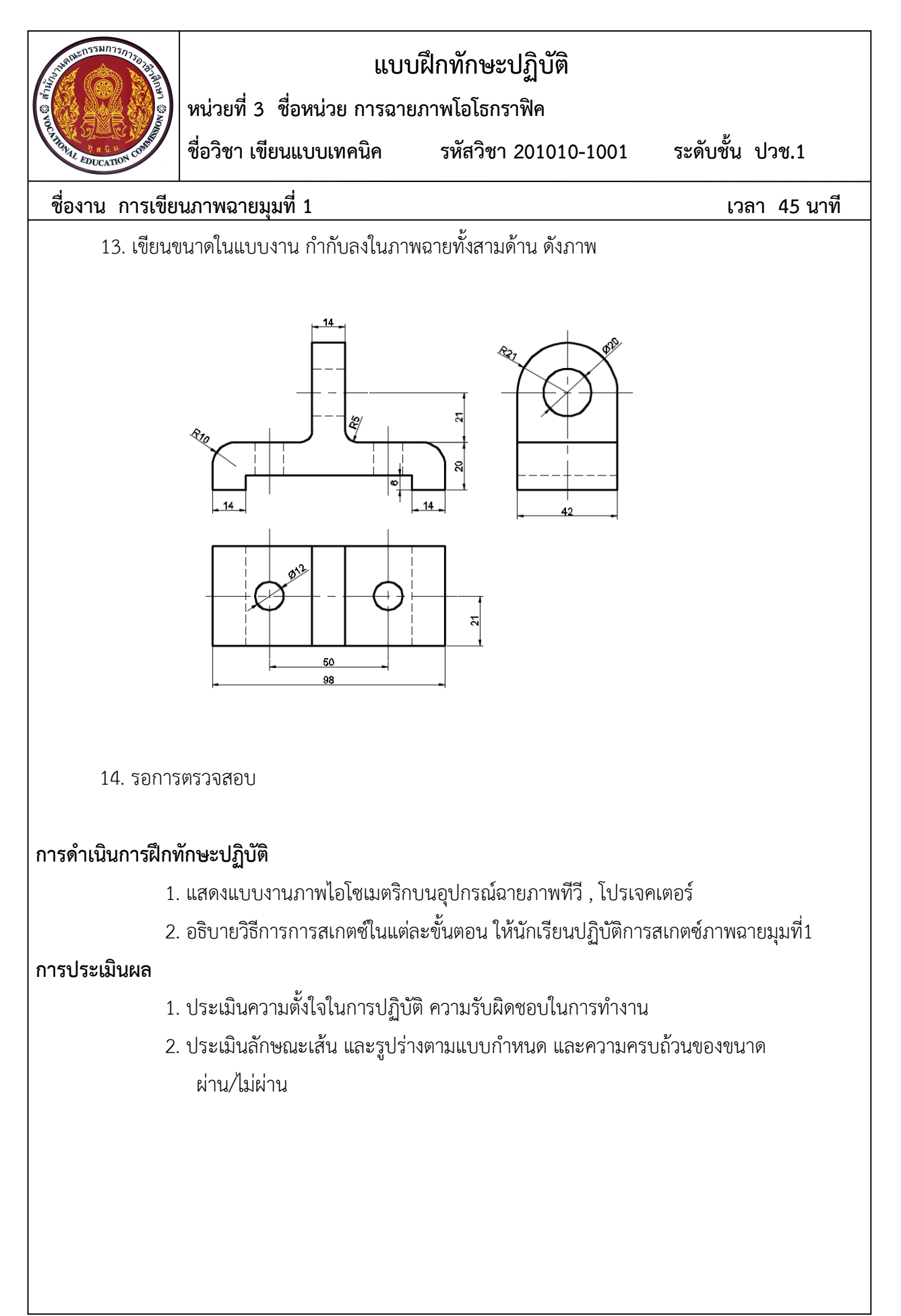

| ISOMETRIC | FRONT | FRONT TOP |          | SIDE (3) |
|-----------|-------|-----------|----------|----------|
|           |       |           |          |          |
| ISOMETRIC | FRONT | ТОР       | SIDE (1) | SIDE (3) |
|           |       |           |          |          |
| ISOMETRIC | FRONT | ТОР       | SIDE (1) | SIDE (3) |
|           |       |           |          |          |
| ISOMETRIC | FRONT | ТОР       | SIDE (1) | SIDE (3) |
|           |       |           |          |          |

|           |       | 20                                                                                                    |          |          |
|-----------|-------|----------------------------------------------------------------------------------------------------|----------|----------|
| ISOMETRIC | FRONT | ТОР                                                                                                    | SIDE (1) | SIDE (3) |
| Te        | R     |                                                                                                    |          |          |
| ISOMETRIC | FRONT | ТОР                                                                                                    | SIDE (1) | SIDE (3) |
|           |       |                                                                                                    |          | $\sim$   |
| ISOMETRIC | FRONT | ТОР                                                                                                    | SIDE (1) | SIDE (3) |
| So        |       |                                                                                                    |          |          |
| ISOMETRIC | FRONT | ТОР                                                                                                    | SIDE (1) | SIDE (3) |
|           |       |                                                                                                    |          |          |
| ISOMETRIC | FRONT | ТОР                                                                                                    | SIDE (1) | SIDE (3) |
|           |       | $[ \begin{tabular}{c} \end{tabular} \end{tabular} ta$ |          |          |
| ISOMETRIC | FRONT | ТОР                                                                                                    | SIDE (1) | SIDE (3) |
|           |       |                                                                                                    |          |          |

แผนกช่างเขียนแบบเครื่องกล

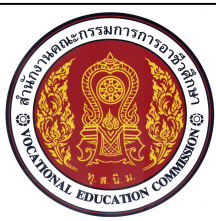

หน่วยที่ 3 ชื่อหน่วย การฉายภาพโอโธกราฟิค

ชื่อวิชา เขียนแบบเทคนิค

เทคนิค รหัสวิชา 201010-1001

ระดับชั้น ปวช.1

เวลา 60 นาที

ชื่องาน แบบฝึกการสเกตซ์ภาพฉายมุมที่1

### จุดประสงค์เชิงพฤติกรรม

- 1. สเกตซ์แบบงานภาพฉายมุมที่ 1 ได้ตามขั้นตอน
- 2. แสดงลักษณะของเส้นในแบบงานได้ถูกต้อง
- 3. มีความเป็นระเบียบในการปฏิบัติงาน มีความรับผิดชอบต่อตนเองและส่วนรวม

### เครื่องมือ / อุปกรณ์ที่ใช้

ดินสอ / ยางลบ / กระดาษ A4 / ชิ้นงานModel / เวอร์เนียร์คาลิปเปอร์

### คำสั่ง

- 1. จงสเกตซ์แบบงานมุมมองที่1 จากชิ้นจำลอง โดยวัดขนาดจากชิ้นงาน
- 2. แบ่งกลุ่มละ 5 คน จับฉลาก เลือกการกำหนดด้านหน้า จากครูผู้สอน

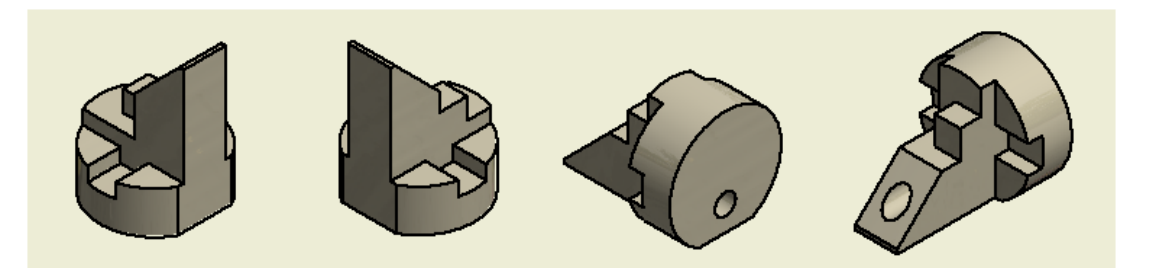

- 1. สเกตซ์โครงร่างพื้นที่ของภาพด้านหน้า ภาพด้านข้าง และภาพด้านบน
- 2. สเกตซ์รูปร่างของงานภาพนอกของภาพด้านหน้า
- 3. สเกตซ์รูปร่างของงานภาพนอกของภาพด้านบน
- 4. สเกตซ์รูปร่างของงานภาพนอกของภาพด้านข้าง
- 5. สเกตซ์เส้นฉายส่วนที่มองไม่เห็นไปยังภาพด้านต่างๆที่เกี่ยวข้อง
- 6. ลบสเกตซ์เส้นฉายส่วนเกิน ลงน้ำหนักเส้นให้ถูกต้อง
- 7. เขียนเส้นแนวศูนย์กลางของรูเจาะ และเขียนตัวเลขกำกับขนาดในแบบงาน
- 8. เก็บเครื่องมือ อุปกรณ์ และทำความสะอาดพื้นที่ให้เรียบร้อย ส่งแบบงาน

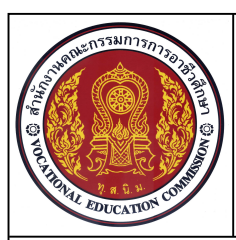

หน่วยที่ 3 ชื่อหน่วย การฉายภาพโอโธกราฟิค

ชื่อวิชา เขียนแบบเทคนิค รหัสวิชา 201010-1001

ระดับชั้น ปวช.1

เวลา 60 นาที

ชื่องาน แบบฝึกการสเกตซ์ภาพฉายมุมที่1

### การดำเนินการฝึกทักษะปฏิบัติ

- 1. แบ่งกลุ่มละ 5 คน
- 2. ให้นักเรียนปฏิบัติการวัดขนาดจากชิ้นงานจริง
- 3. นักเรียนในกลุ่มระดมความคิด และให้ตัวแทนกลุ่มทำการสเกตซ์แบบงานสองมิติ และกำหนด

#### ขนาดในแบบงาน

#### การประเมินผล

- 1. ประเมินทักษะการใช้เครื่องมือขณะปฏิบัติงาน ผ่าน/ไม่ผ่าน
- 2. ประเมินความตั้งใจในการปฏิบัติ ความรับผิดชอบในการทำงานเป็นกลุ่ม ผ่าน/ไม่ผ่าน
- ประเมินลักษณะเส้นสเกตซ์ ความถูกต้องของรูปร่างตามแบบกำหนด และความครบถ้วน ของขนาด คะแนน 10 คะแนนเทียบความสมบูรณ์ 100 เปอร์เซนต์

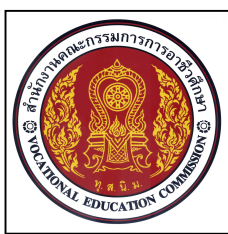

หน่วยที่ 3 ชื่อหน่วย การฉายภาพโอโธกราฟิค

ชื่อวิชา เขียนแบบเทคนิค

บเทคนิค รหัสวิชา 201010-1001

ระดับชั้น ปวช.1

**ชื่องาน** แบบฝึกการสเกตซ์ภาพฉายมุมที่3

### จุดประสงค์เชิงพฤติกรรม

- 1. สเกตซ์แบบงานภาพฉายมุมที่ 3 ได้ตามขั้นตอน
- 2. แสดงลักษณะของเส้นในแบบงานได้ถูกต้อง
- 3. มีความเป็นระเบียบในการปฏิบัติงาน มีความรับผิดชอบต่อตนเองและส่วนรวม

# เครื่องมือ / อุปกรณ์ที่ใช้

ดินสอ / ยางลบ / กระดาษ A4 / ชิ้นงานModel

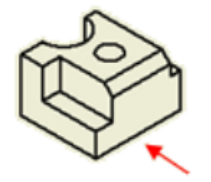

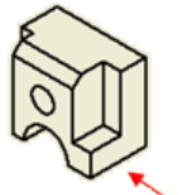

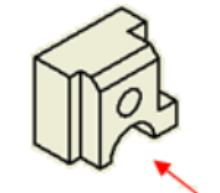

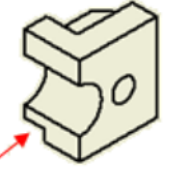

# คำสั่ง

1. จงสเกตซ์แบบงานมุมมองที่3 จากชิ้นจำลอง โดยวัดขนาดจากชิ้นงาน

2. แบ่งกลุ่มละ 4 คน จับฉลาก เลือกการกำหนดด้านหน้า จากครูผู้สอน

- 1. สเกตซ์โครงร่างพื้นที่ของภาพด้านหน้า ภาพด้านข้าง และภาพด้านบน
- 2. สเกตซ์รูปร่างของงานภาพนอกของภาพด้านหน้า
- 3. สเกตซ์รูปร่างของงานภาพนอกของภาพด้านบน
- 4. สเกตซ์รูปร่างของงานภาพนอกของภาพด้านข้าง
- 5. สเกตซ์เส้นฉายส่วนที่มองไม่เห็นไปยังภาพด้านต่างๆที่เกี่ยวข้อง
- 6. ลบสเกตซ์เส้นฉายส่วนเกิน ลงน้ำหนักเส้นให้ถูกต้อง
- 7. เขียนเส้นแนวศูนย์กลางของรูเจาะ และเขียนตัวเลขกำกับขนาดในแบบงาน
- 8. เก็บเครื่องมือ อุปกรณ์ และทำความสะอาดพื้นที่ให้เรียบร้อย ส่งแบบงาน

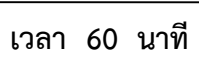

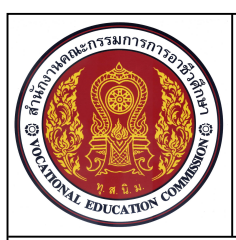

หน่วยที่ 5 ชื่อหน่วย การเขียนแบบภาพ 3 มิติ

ชื่อวิชา เขียนแบบเทคนิค รหัสวิชา 201010-1001

ระดับชั้น ปวช.1

เวลา 50 นาที

#### ชื่องาน การเขียนภาพไอโซเมตริก

#### จุดประสงค์เชิงพฤติกรรม

- 1. สเกตซ์ภาพไอโซเมตริกได้ตามแบบงานกำหนด
- 2. บอกลักษณะสำคัญของภาพไอโซเมตริกได้ถูกต้อง
- 3. มีความเป็นระเบียบในการปฏิบัติงาน มีความรับผิดชอบต่อตนเองและส่วนรวม

### เครื่องมือ / อุปกรณ์ที่ใช้

ดินสอ / ยางลบ / กระดาษ A4

#### คำสั่ง

- 1. กำหนดให้มุมมอง X เป็นมุมมองด้านหน้า
- 2. ให้ทำการสเกตซ์เส้นร่างในการฉายภาพมุมมองที่ 3

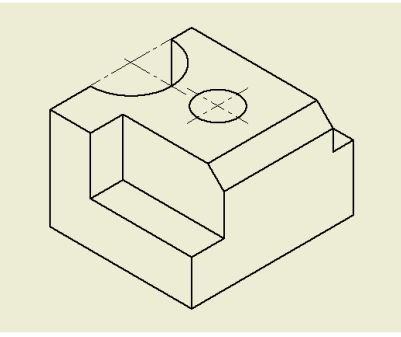

### ลำดับขั้นการปฏิบัติงาน

 ให้นักเรียนเริ่มสเกตซ์กรอบขอบเขตชิ้นงานเป็นรูปกล่อง ให้มีขนาดใกล้เคียงกับชิ้นงานจริง โดย ลากเส้นทำมุม 30 องศากับระดับเส้นพื้น เป็นลำดับแรก ดังภาพ

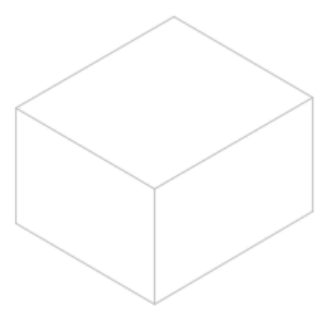

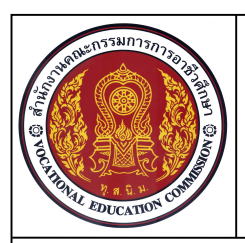

หน่วยที่ 5 ชื่อหน่วย การเขียนแบบภาพ 3 มิติ

ชื่อวิชา เขียนแบบเทคนิค

รหัสวิชา 201010-1001

ระดับชั้น ปวช.1

#### ชื่องาน การเขียนภาพไอโซเมตริก

เวลา 50 นาที

 สเกตซ์ความยาวเส้นจากขอบมุมทั้งสองด้าน และลากเส้นคู่ขนานกับเส้นขอบเดิม และเติมเส้นจาก ปลายขอบมุมทั้งสองด้าน ดังภาพ

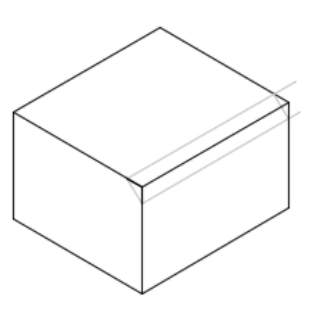

3. ทำการลบเส้นร่าง และลงเส้นหนักที่แบบงาน ดังภาพ

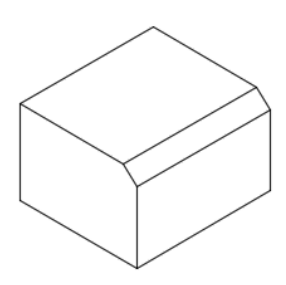

4. สเกตซ์วงกลมและเส้นความลึกตามแบบ ดังภาพ

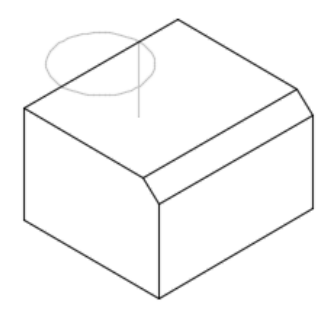

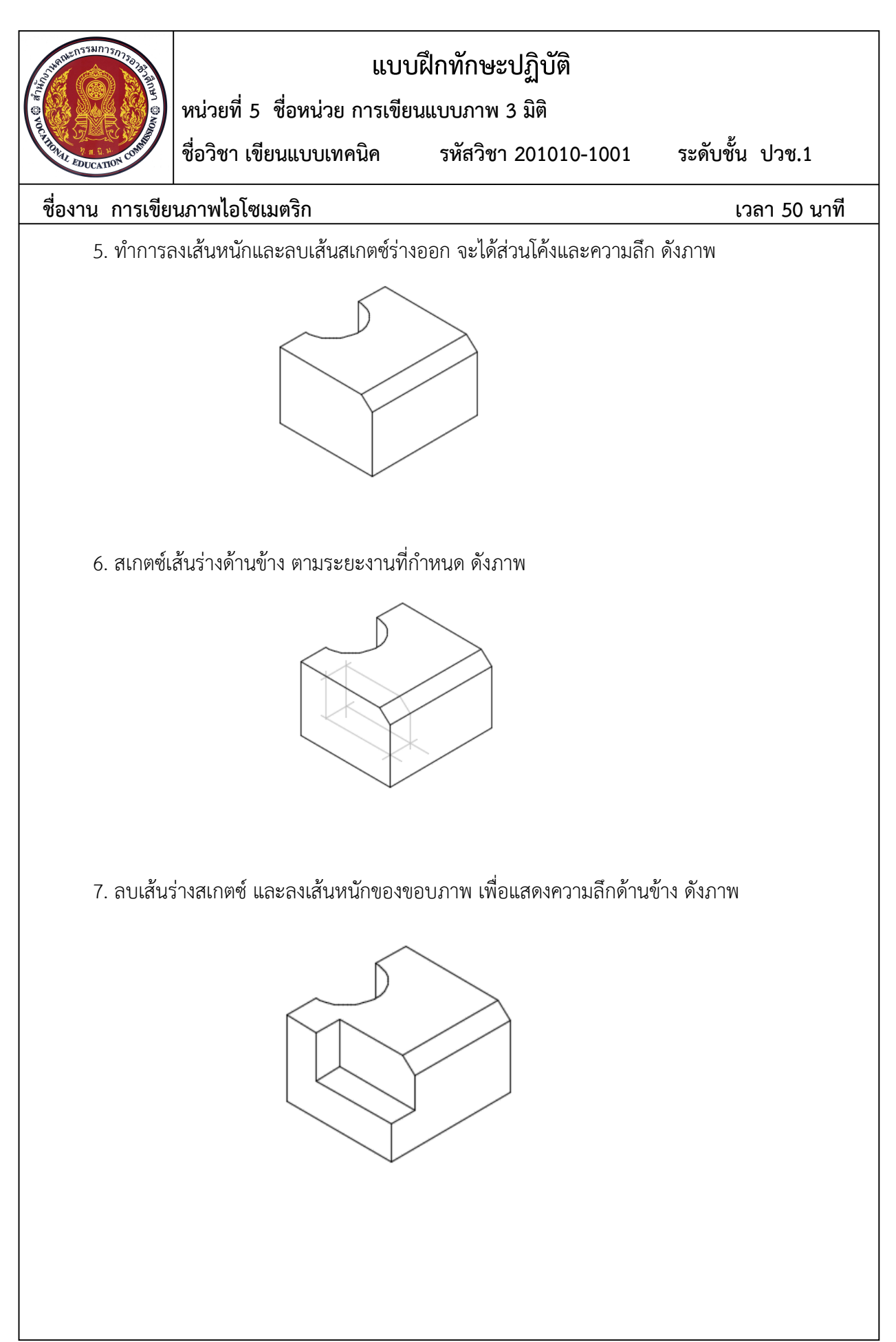

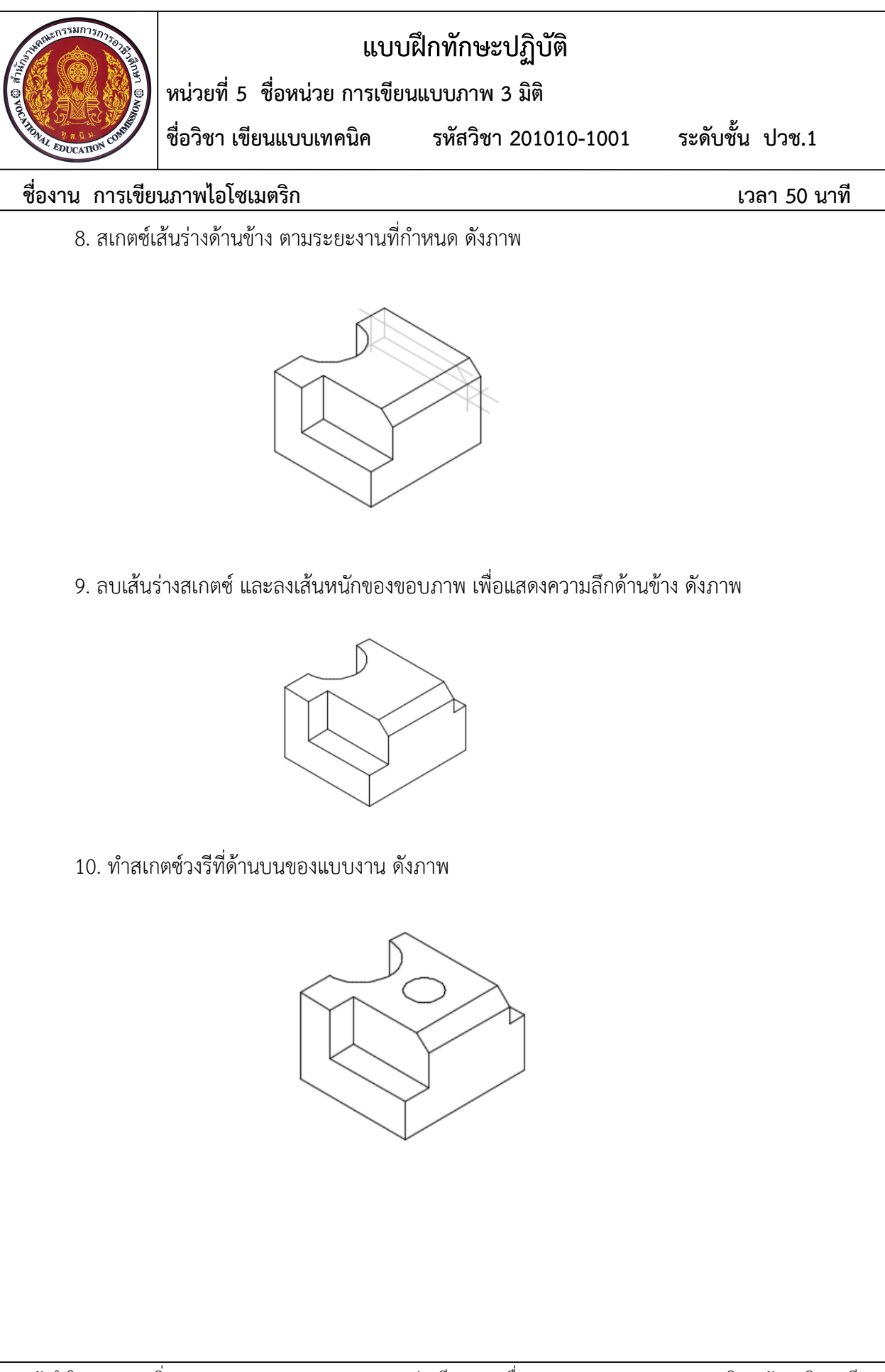

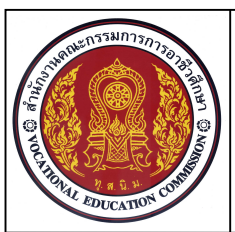

หน่วยที่ 5 ชื่อหน่วย การเขียนแบบภาพ 3 มิติ

ชื่อวิชา เขียนแบบเทคนิค

รหัสวิชา 201010-1001

ระดับชั้น ปวช.1

### ชื่องาน การเขียนภาพไอโซเมตริก

เวลา 50 นาที

11. สเกตซ์เส้นแนวศูนย์กลางของวงรี ดังภาพ

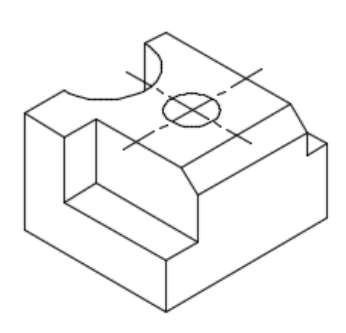

14. รอการตรวจสอบ

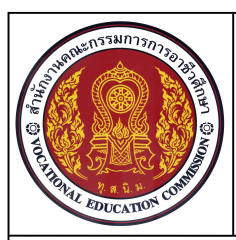

หน่วยที่ 5 ชื่อหน่วย ความรู้เบื้องต้นเกี่ยวกับโปรแกรมสำเร็จรูปในงานเขียนแบบ (1) ชื่อวิชา เขียนแบบเทคนิค รหัสวิชา 201010-1001 ระดับชั้น ปวช.1

### ชื่องาน การเขียนเส้นตรงตามพิกัดแบบ Ex1

เวลา 60 นาที

### จุดประสงค์เชิงพฤติกรรม

- 1. เขียนเส้นตรงตามพิกัดแบบที่กำหนดได้ตามขั้นตอน
- 2. ใช้คำสั่งการจัดการไฟล์และเริ่มต้นในการเขียนแบบงานได้ตามขั้นตอน
- 3. มีความเป็นระเบียบในการปฏิบัติงาน มีความรับผิดชอบต่อตนเองและส่วนรวม

### เครื่องมือ / อุปกรณ์ที่ใช้

เครื่องคอมพิวเตอร์แบบตั้งโต๊ะ / โปรแกรม AutoCAD

### ลำดับขั้นการปฏิบัติงาน

1. เปิดไฟล์งานใหม่ โดยเลือก Template ชื่อ Acadiso.dwt

2. กำหนดจุด A เป็นจุด 0,0 ใช้คำสั่ง Line เขียนเส้นตามค่าพิกัดตำแหน่งโดยเรียงตามตัวอักษรที่กำหนด ตามลักษณะการป้อนค่าที่นักเรียนกำหนดในการปฏิบัติงาน

- 3. ใช้คำสั่ง Erase ในการลบเส้นที่ไม่ต้องการ หรือใช้คำสั่ง Undo ในการยกเลิกขั้นตอนการเขียน
- 4. ให้นักเรียนบันทึกการป้อนค่าพิกัดตำแหน่งในการเขียนแบบงานลงในตารางที่กำหนด
- 5. บันทึกไฟล์งานที่ไดรฟ์ / รหัสนักเรียน-Ex1
- 6. จบการทำงานและออกจากโปรแกรม AutoCAD
- 7. ปิดโปรแกรมและเครื่องคอมพิวเตอร์ ตามหลักการ
- 8. เก็บเครื่องมือ อุปกรณ์ และทำความสะอาดพื้นที่ให้เรียบร้อย

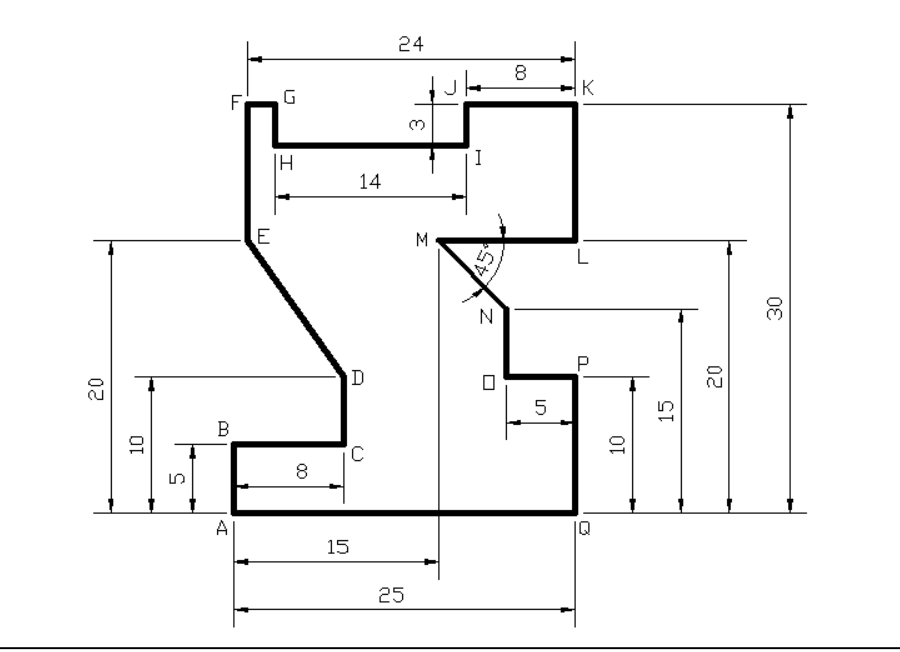

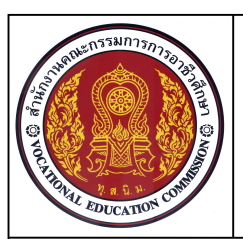

หน่วยที่ 5 ชื่อหน่วย ความรู้เบื้องต้นเกี่ยวกับโปรแกรมสำเร็จรูปในงานเขียนแบบ (1) ระดับชั้น ปวช.1 ชื่อวิชา เขียนแบบเทคนิค รหัสวิชา 201010-1001

ชื่องาน การเขียนเส้นตรงตามพิกัดแบบ Ex1

เวลา 60 นาที

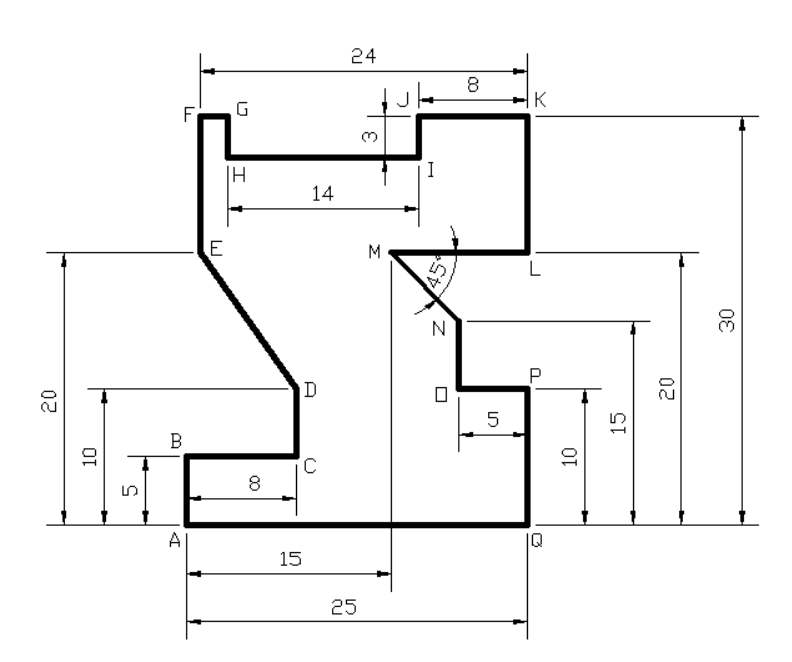

#### แบบบันทึกการกำหนดค่าพิกัดตำแหน่งในการเขียนแบบงาน Ex1

| พิกัด | Absolute Co | Relative Co | Relative Polar | พิกัด | Absolute Co | Relative Co | Relative Polar |
|-------|-------------|-------------|----------------|-------|-------------|-------------|----------------|
| А     |             |             |                | J     |             |             |                |
| В     |             |             |                | К     |             |             |                |
| С     |             |             |                | L     |             |             |                |
| D     |             |             |                | М     |             |             |                |
| Е     |             |             |                | Ν     |             |             |                |
| F     |             |             |                | 0     |             |             |                |
| G     |             |             |                | Р     |             |             |                |
| Н     |             |             |                | Q     |             |             |                |
| Ι     |             |             |                | А     |             |             |                |

ชื่อ สกุล.....รหัส.....รหัส.....

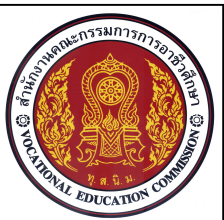

หน่วยที่ 5 ชื่อหน่วย ความรู้เบื้องต้นเกี่ยวกับโปรแกรมสำเร็จรูปในงานเขียนแบบ (1) ชื่อวิชา เขียนแบบเทคนิค รหัสวิชา 201010-1001 ระดับชั้น ปวช.1

ุ เมื่อเวล.เ เลยหแกกเพ่

ชื่องาน การเขียนเส้นตรงตามพิกัดแบบ Ex1

เวลา 60 นาที

| ชื่อ-สกล |        |
|----------|--------|
| ชับกล่ม  | เลขที่ |
| 9        |        |

| ครูผู้สอน | · |
|-----------|---|
| วันที่ :  |   |

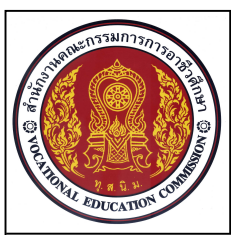

**หน่วยที่ 5 ชื่อหน่วย** ความรู้เบื้องต้นเกี่ยวกับโปรแกรมสำเร็จรูปในงานเขียนแบบ (2)

**รหัสวิชา** 20100-1001

**ชื่อวิชา** เขียนแบบเทคนิค

**ระดับชั้น** ปวช.1

### ชื่องาน การเขียนเส้นตรงตามพิกัด EX2

#### จุดประสงค์เชิงพฤติกรรม

- 1. เขียนเส้นตรงตามแบบที่กำหนดได้ตามขั้นตอน
- 2. ใช้คำสั่งในการจัดการไฟล์และเริ่มต้นในการเขียนแบบงานได้
- 3. ใช้คำสั่งช่วยการกระโดดลงตำแหน่งในการเขียนแบบงานได้
- 4. มีความเป็นระเบียบในการปฏิบัติงาน มีความรับผิดชอบต่อตนเองและส่วนรวม

### เครื่องมือ / อุปกรณ์ที่ใช้

1. เครื่องคอมพิวเตอร์แบบตั้งโต๊ะ / โปรแกรม AutoCAD

### การปฏิบัติงาน

- 1. เปิดไฟล์งานใหม่ โดยเลือก Template ชื่อ Acadiso.dwt
- 2. ปิดการทำงานของ การกระโดดลงตำแหน่งแบบอัตโนมัติ (Objects Snap)
- 3. ใช้คำสั่ง Line เขียนเส้นตรงตามแบบที่กำหนด
- 4. ใช้คำสั่ง Erase ลบวัตถุที่ไม่ต้องการ
- 5. ใช้คำสั่ง Osnap ช่วยในการกำหนดตำแหน่งในการต่อเส้นตามแบบงาน
- 6. บันทึกไฟล์งานที่ไดรฟ์ / รหัสนักเรียน-Ex2
- 7. จบการทำงานและออกจากโปรแกรม AutoCAD
- 8. ปิดโปรแกรมและเครื่องคอมพิวเตอร์ ตามหลักการ
- 9. เก็บเครื่องมือ อุปกรณ์ และทำความสะอาดพื้นที่ให้เรียบร้อย

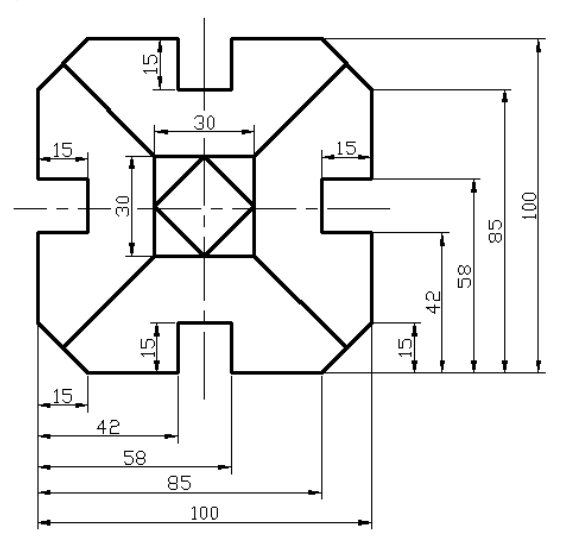

หมายเหตุ ประเมินผลคะแนนจากความสมบูรณ์ของแบบงาน คิดเป็นเปอร์เซนต์ (ไม่กำหนดขนาดในแบบงาน)

เวลา 45 นาที

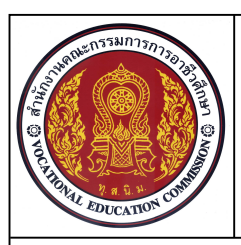

หน่วยที่ 6 ชื่อหน่วย คำสั่งในการเขียนเส้น (1)

ชื่อวิชา เขียนแบบเทคนิค

รหัสวิชา 201010-1001

ระดับชั้น ปวช.1

เวลา 50 นาที

ชื่องาน แบบฝึกเขียนเส้นตรง ส่วนโค้ง วงกลม EX4

#### จุดประสงค์เชิงพฤติกรรม

- 1. เขียนแบบงานด้วยคำสั่งสำหรับการวาด (Draw) ได้ตามขั้นตอน
- 2. ใช้คำสั่งในการจัดการไฟล์และเริ่มต้นในการเขียนแบบงานได้
- 3. ใช้คำสั่งช่วยการกระโดดลงตำแหน่งในการเขียนแบบงานได้
- 4. มีความเป็นระเบียบในการปฏิบัติงาน มีความรับผิดชอบต่อตนเองและส่วนรวม

### เครื่องมือ / อุปกรณ์ที่ใช้

เครื่องคอมพิวเตอร์แบบตั้งโต๊ะ / โปรแกรม AutoCAD

#### คำสั่ง

- 1. จงเขียนแบบงาน Ex4.dwg โดยไม่ต้องกำหนดขนาดและเส้นศูนย์กลาง
- 2. สร้างไฟล์งานใหม่ โดยใช้ Template ชื่อ Acadiso.dwt
- 3. ใช้คำสั่งเขียนภาพ 2 มิติ ในการเขียนแบบงาน Ex4
- 4. ใช้คำสั่ง Erase และคำสั่ง Undo ในการแก้ไขแบบงาน
- 5. บันทึกไฟล์งานที่ไดรฟ์ / รหัสนักเรียน-Ex4

- 1. เปิดไฟล์งาน ตามเงื่อนไขคำสั่งในข้อที่ 2
- 2. ปิดการทำงานของ การกระโดดลงตำแหน่งแบบอัตโนมัติ
- ใช้คำสั่ง Line, Arc, Circle, Rectangle เขียนเส้นตามแบบที่กำหนด ตามเงื่อนไขในข้อที่ 3 โดยไม่ต้องกำหนดขนาด
- 4. บันทึกไฟล์งาน ตามเงื่อนไขคำสั่งในข้อที่ 5
- 5. จบการทำงานและออกจากโปรแกรม AutoCAD
- 6. ปิดโปรแกรมและเครื่องคอมพิวเตอร์ ตามหลักการ
- 7. เก็บเครื่องมือ อุปกรณ์ และทำความสะอาดพื้นที่ให้เรียบร้อย

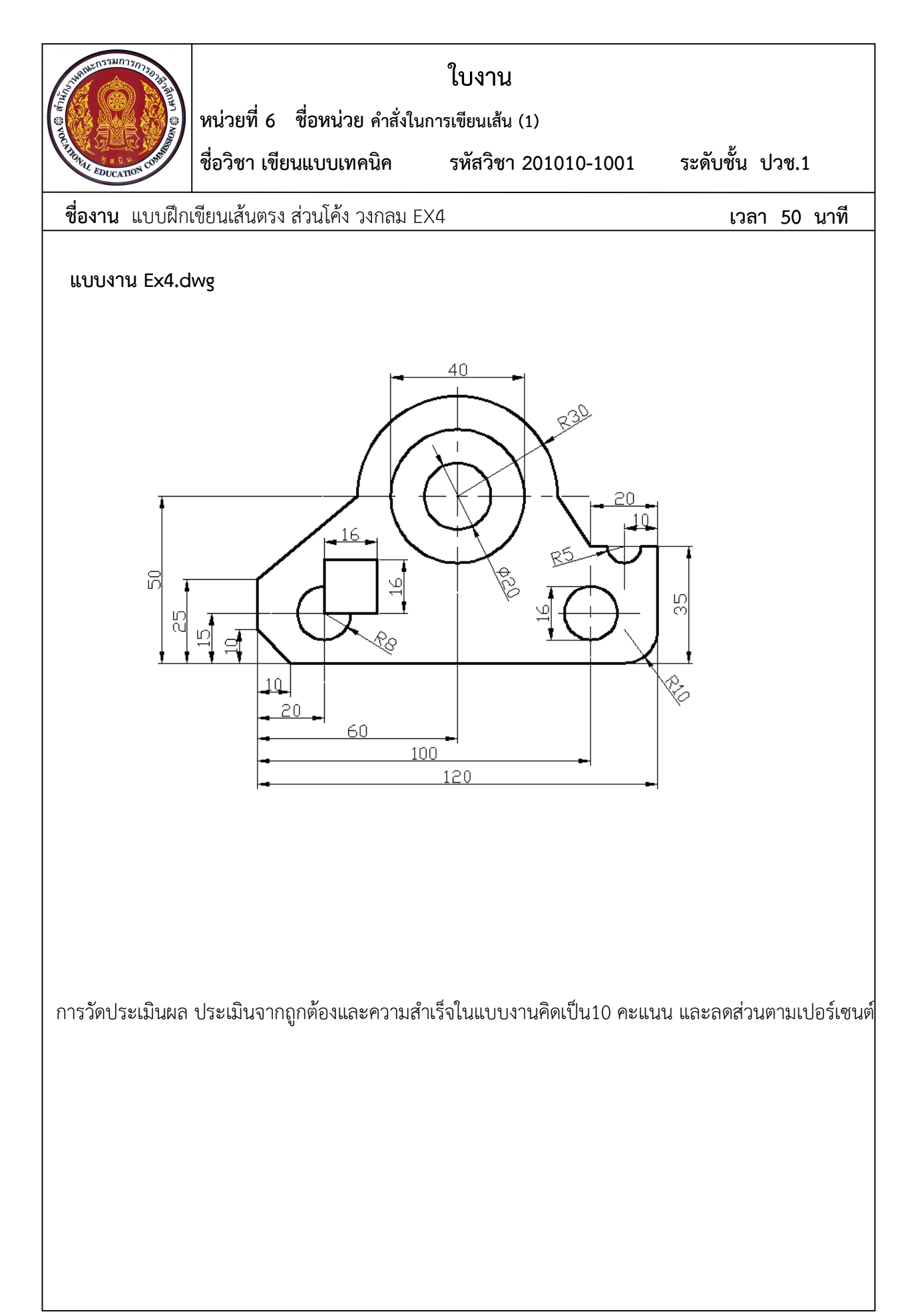

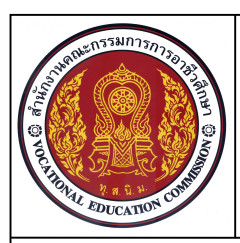

หน่วยที่ 6 ชื่อหน่วย คำสั่งในการเขียนเส้น (2)

ชื่อวิชา เขียนแบบเทคนิค

รหัสวิชา 201010-1001

ระดับชั้น ปวช.1

ชื่องาน แบบฝึกการใช้คำสั่ง Line, Arc, Rectangle, Polygon และ Ellipse (EX6) เวลา 60 นาที

#### จุดประสงค์เชิงพฤติกรรม

- 1. เขียนแบบงานด้วยคำสั่งสำหรับการวาด (Draw) ได้ตามขั้นตอน
- 2. ใช้คำสั่งในการจัดการไฟล์และเริ่มต้นในการเขียนแบบงานได้
- 3. ใช้เมาส์ในการควบคุมการแสดงภาพได้
- 4. มีความเป็นระเบียบในการปฏิบัติงาน มีความรับผิดชอบต่อตนเองและส่วนรวม

### เครื่องมือ / อุปกรณ์ที่ใช้

เครื่องคอมพิวเตอร์แบบตั้งโต๊ะ / โปรแกรม AutoCAD

#### คำสั่ง

- 1. จงเขียนแบบงาน Ex6.dwg โดยไม่ต้องกำหนดขนาดและเส้นศูนย์กลาง
- 2. สร้างไฟล์งานใหม่ โดยใช้ Template ชื่อ Acadiso.dwt
- 3. ใช้คำสั่งเขียนภาพ 2 มิติ ในการเขียนแบบงาน Ex6
- 4. ใช้คำสั่ง Erase และคำสั่ง Undo ในการแก้ไขแบบงาน
- 5. บันทึกไฟล์งานที่ไดรฟ์ / รหัสนักเรียน-Ex6

- 1. เปิดไฟล์งาน ตามเงื่อนไขคำสั่งในข้อที่ 2
- 2. ใช้หน้าจอ AutoCAD เป็นหน้าจอทำงาน
- 3. ปิดการทำงานของ การกระโดดลงตำแหน่งแบบอัตโนมัติ
- 4. ใช้คำสั่ง Line, Arc, Circle, Rectangle, Polygon และ Ellipse เขียนเส้นตามแบบที่กำหนด ตามเงื่อนไขในข้อที่ 3 โดยไม่ต้องกำหนดขนาด
- 5. บันทึกไฟล์งาน ตามเงื่อนไขคำสั่งในข้อที่ 5
- 6. จบการทำงานและออกจากโปรแกรม AutoCAD
- 7. ปิดโปรแกรมและเครื่องคอมพิวเตอร์ ตามหลักการ
- 8. เก็บเครื่องมือ อุปกรณ์ และทำความสะอาดพื้นที่ให้เรียบร้อย

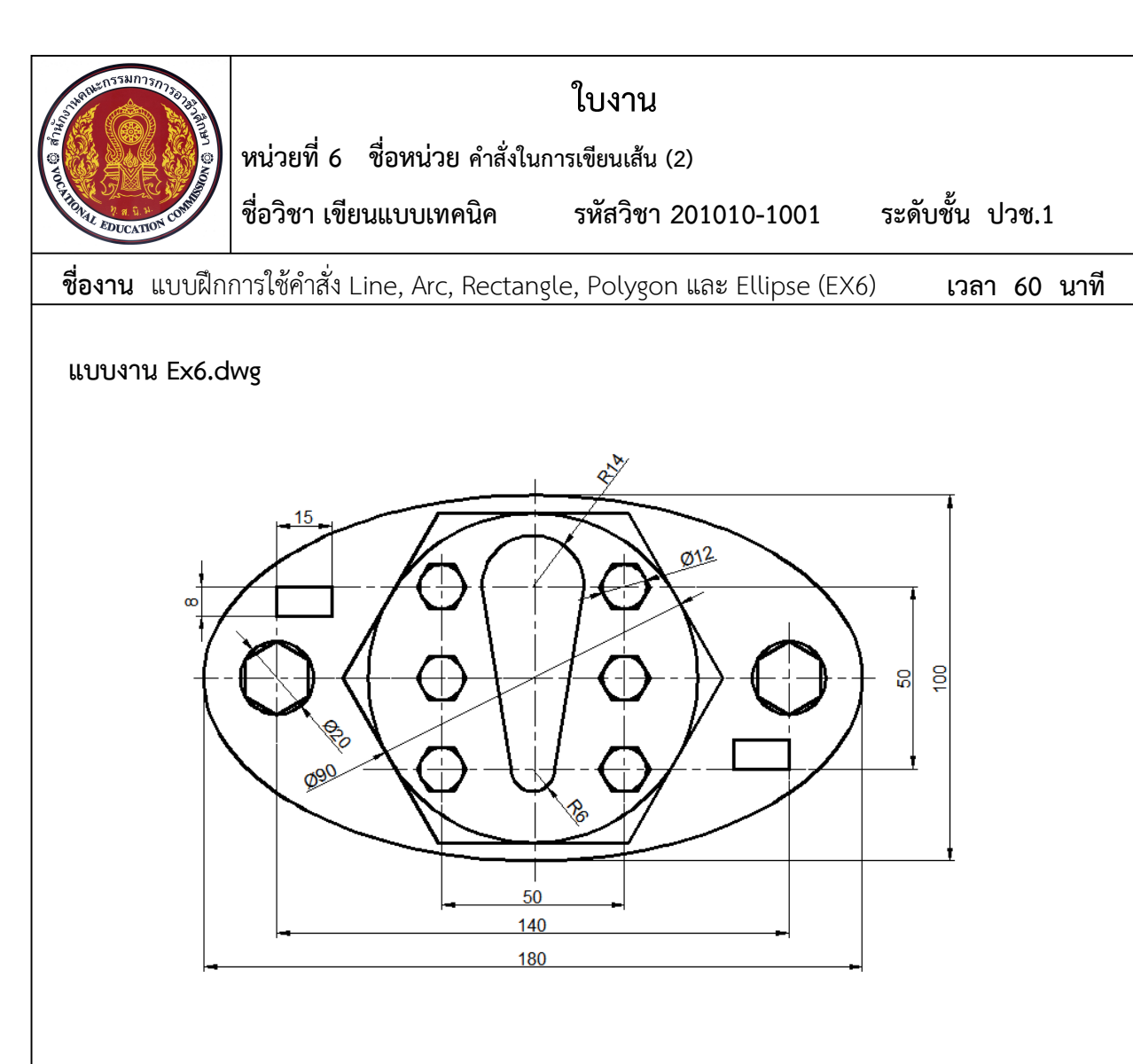

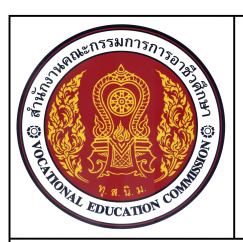

หน่วยที่ 6 ชื่อหน่วย คำสั่งในการเขียนเส้น (2)

ชื่อวิชา เขียนแบบเทคนิค

รหัสวิชา 201010-1001 ระดับชั้น ปวช.1

ชื่องาน แบบฝึกการใช้คำสั่ง Line, Arc, Rectangle, Polygon และ Ellipse (EX6) เวลา 60 นาที

ชื่อ-สกุล..... ชั้นกลุ่ม.....เลขที่.....เลขที่

ครูผู้สอน :..... วันที่ : .....

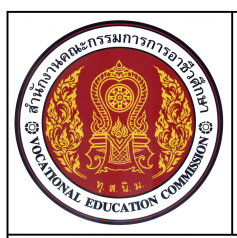

หน่วยที่ 7 ชื่อหน่วย การแก้ไขและปรับปรุงวัตถุ 2 มิติ (1)

ชื่อวิชา เขียนแบบเทคนิค

นิค รหัสวิชา 201010-1001

ระดับชั้น ปวช.1

เวลา 45 นาที

### ชื่องาน แบบฝึกการใช้คำสั่งแก้ไขปรับปรุงการเขียนแบบงาน EX10

### จุดประสงค์เชิงพฤติกรรม

- 1. เขียนแบบงานด้วยคำสั่งสำหรับการวาด (Draw) ได้ตามขั้นตอน
- 2. แก้ไขปรับปรุงวัตถุ2 มิติ (Modify) ได้ตามขั้นตอน
- 3. ใช้คำสั่งจัดการไฟล์แบบงานได้ตามขั้นตอน
- 4. มีความเป็นระเบียบในการปฏิบัติงาน มีความรับผิดชอบต่อตนเองและส่วนรวม

### เครื่องมือ / อุปกรณ์ที่ใช้

เครื่องคอมพิวเตอร์แบบตั้งโต๊ะ / โปรแกรม AutoCAD

### คำสั่ง

- 1. จงเขียนแบบงาน Ex10 โดยไม่ต้องกำหนดขนาดและเส้นศูนย์กลาง
- 2. สร้างไฟล์งานใหม่ โดยใช้ Template ชื่อ Acadiso.dwt
- 3. ใช้คำสั่งเขียนภาพ 2 มิติ ในการเขียนแบบงาน Ex10
- 4. ใช้คำสั่งในการแก้ไขปรับปรุงวัตถุ 2 มิติในการเขียนแบบงาน Ex10
- 5. บันทึกไฟล์งานที่ไดรฟ์ / รหัสนักเรียน-Ex10

- 1. เปิดไฟล์งาน ตามเงื่อนไขคำสั่งในข้อที่ 2
- 2. ปิดการทำงานของ การกระโดดลงตำแหน่งแบบอัตโนมัติ
- 3. ใช้คำสั่ง Line, Arc, Circle, Rectangle, Ellipse, Polygon เขียนเส้นตามแบบที่กำหนด ตามเงื่อนไขในข้อที่ 3 โดยไม่ต้องกำหนดขนาด
- 4. ใช้คำสั่ง Erase, Trim, Move, Copy, Rotate, Mirrorในการแก้ไขปรับปรุงวัตถุตามเงื่อนไข ข้อที่ 2
- 5. บันทึกไฟล์งาน ตามเงื่อนไขคำสั่งในข้อที่ 5
- 6. จบการทำงานและออกจากโปรแกรม AutoCAD
- 7. ปิดเครื่องคอมพิวเตอร์
- 8. เก็บเครื่องมือ อุปกรณ์ และทำความสะอาดพื้นที่ให้เรียบร้อย

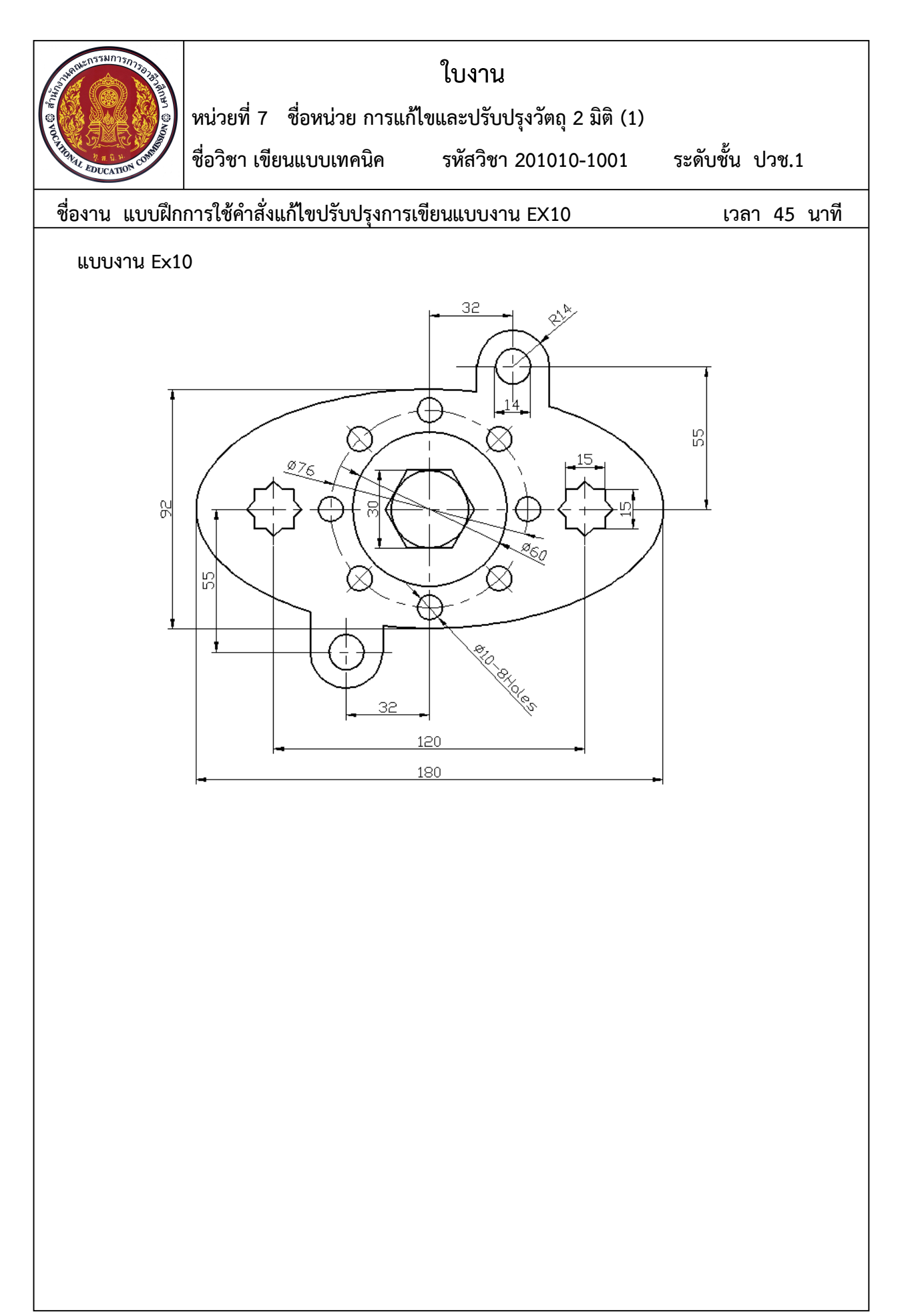

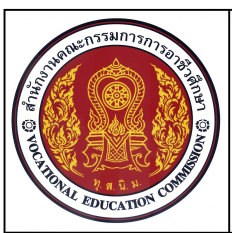

หน่วยที่ 7 ชื่อหน่วย การแก้ไขและปรับปรุงวัตถุ 2 มิติ (2)

ชื่อวิชา เขียนแบบเทคนิค

รหัสวิชา 201010-1001

ระดับชั้น ปวช.1

### ชื่องาน แบบฝึกการใช้คำสั่งแก้ไขปรับปรุงการเขียนแบบงาน EX12

เวลา 60 นาที

#### จุดประสงค์เชิงพฤติกรรม

- 1. เขียนแบบงานด้วยคำสั่งสำหรับการวาด (Draw) ได้ตามขั้นตอน
- 2. แก้ไขปรับปรุงวัตถุ2 มิติ (Modify) ได้ตามขั้นตอน
- 3. ใช้คำสั่งจัดการไฟล์แบบงานได้ตามขั้นตอน
- 4. มีความเป็นระเบียบในการปฏิบัติงาน มีความรับผิดชอบต่อตนเองและส่วนรวม

### เครื่องมือ / อุปกรณ์ที่ใช้

เครื่องคอมพิวเตอร์แบบตั้งโต๊ะ / โปรแกรม AutoCAD

#### คำสั่ง

- 1. จงเขียนแบบงาน Ex12 โดยไม่ต้องกำหนดขนาดและเส้นศูนย์กลาง
- 2. สร้างไฟล์งานใหม่ โดยใช้ Template ชื่อ Acadiso.dwt
- 3. ใช้คำสั่งเขียนภาพ 2 มิติ ในการเขียนแบบงาน Ex12
- 4. ใช้คำสั่งในการแก้ไขปรับปรุงวัตถุ 2 มิติในการเขียนแบบงาน Ex12
- 5. บันทึกไฟล์งานที่ไดรฟ์ / รหัสนักเรียน-Ex12

- 1. เปิดไฟล์งาน ตามเงื่อนไขคำสั่งในข้อที่ 2
- 2. ปิดการทำงานของ การกระโดดลงตำแหน่งแบบอัตโนมัติ
- 3. ใช้คำสั่ง Line, Arc, Circle, Polygon เขียนเส้นตามแบบที่กำหนด ตามเงื่อนไขในข้อที่ 3 โดยไม่ต้องกำหนดขนาด
- 4. ใช้คำสั่ง Erase, Trim, Move, Copy, Array, Chamfer, Fillet ในการแก้ไขปรับปรุงวัตถุ ตามเงื่อนไขข้อที่ 2
- 5. บันทึกไฟล์งาน ตามเงื่อนไขคำสั่งในข้อที่ 5
- 6. จบการทำงานและออกจากโปรแกรม AutoCAD
- 7. ปิดเครื่องคอมพิวเตอร์
- 8. เก็บเครื่องมือ อุปกรณ์ และทำความสะอาดพื้นที่ให้เรียบร้อย

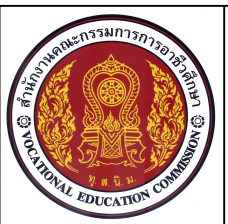

หน่วยที่ 7 ชื่อหน่วย การแก้ไขและปรับปรุงวัตถุ 2 มิติ (2)

ชื่อวิชา เขียนแบบเทคนิค

รหัสวิชา 201010-1001

ระดับชั้น ปวช.1

ชื่องาน แบบฝึกการใช้คำสั่งแก้ไขปรับปรุงการเขียนแบบงาน EX12

เวลา 60 นาที

แบบงาน Ex12.dwg

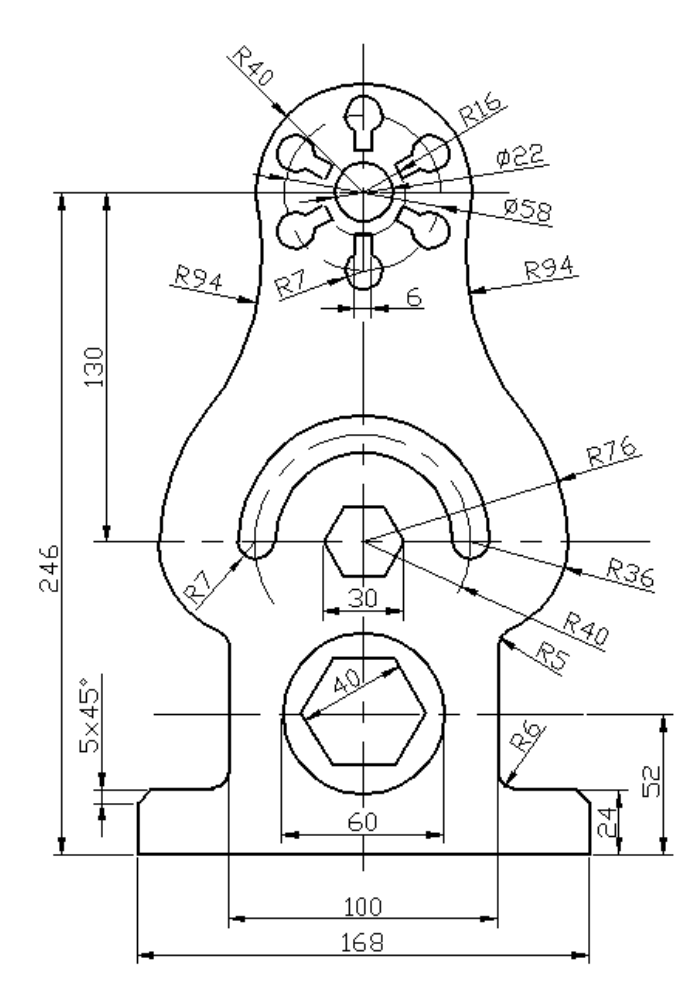

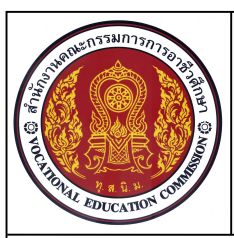

หน่วยที่ 8 ชื่อหน่วย การกำหนดรายละเอียดในแบบงานชิ้นส่วนเครื่องกล ชื่อวิชา เขียนแบบเทคนิค รหัสวิชา 20100-1001 ระดับชั้น ปวช.1

### ชื่องาน การกำหนดรายละเอียดในแบบงาน EX13

เวลา 60 นาที

#### จุดประสงค์เชิงพฤติกรรม

- 1. สามารถกำหนดรายละเอียดในแบบงานได้ตามขั้นตอน
- 2. เขียนแบบงานและกำหนดขนาดได้ตามแบบกำหนด
- 3. มีความเป็นระเบียบในการปฏิบัติงาน มีความรับผิดชอบต่อตนเองและส่วนรวม

### เครื่องมือ / อุปกรณ์ที่ใช้

เครื่องคอมพิวเตอร์แบบตั้งโต๊ะ / โปรแกรม AutoCAD

#### คำสั่ง

- 1. สร้างไฟล์งานใหม่ โดยใช้ Template ชื่อ Acadiso.dwt
- 2. จงสร้างเลเยอร์ที่เกี่ยวข้องและกำหนดรายละเอียดในเลเยอร์ให้เหมาะสมในการเขียนแบบงาน
- 3. จงกำหนดค่ารายละเอียดของ Dimesion style ให้ถูกต้องก่อนกำหนดขนาด
- 4. จงเขียนแบบงาน2 มิติเรขาคณิต ตามแบบพร้อมขนาดที่กำหนดให้ถูกต้อง
- 5. จงใช้เลเยอร์ในการเขียนแบบงานให้ถูกต้องตามแบบกำหนด
- 6. บันทึกไฟล์งาน รหัสนักเรียน-Ex13

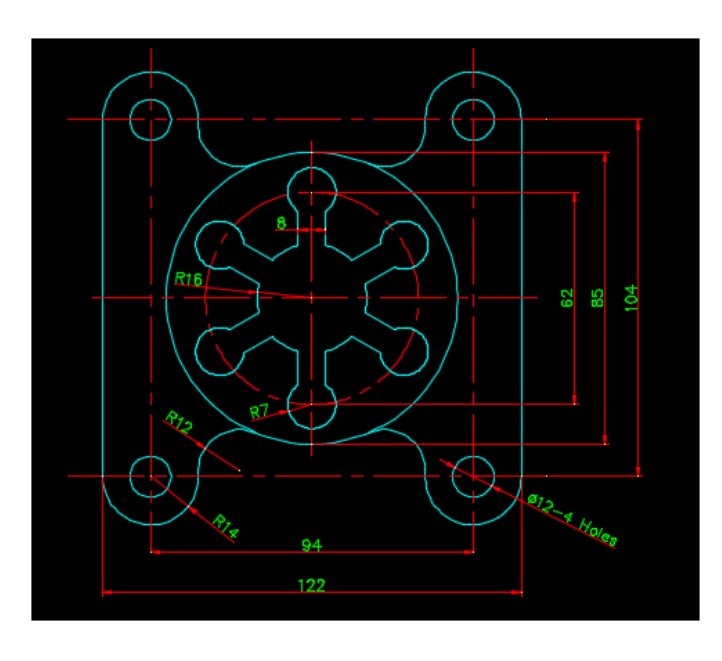

แบบงาน EX13

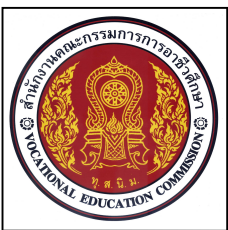

หน่วยที่ 8 ชื่อหน่วย การกำหนดรายละเอียดในแบบงานชิ้นส่วนเครื่องกล ชื่อวิชา เขียนแบบเทคนิค รหัสวิชา 20100-1001 ระดับชั้น ปวช.1

### ชื่องาน การกำหนดรายละเอียดในแบบงาน EX13

เวลา 60 นาที

- 1. สร้างเลเยอร์ Con เลเยอร์ Dimension และเลเยอร์ Center
- 2. กำหนดรายละเอียดใน Dimension Style
- 3. ใช้คำสั่งในกลุ่ม Draw เขียนเส้นตามแบบที่กำหนด
- 3. ใช้คำสั่งในกลุ่ม Modify ในการแก้ไขปรับปรุงวัตถุ ให้ถูกต้องตามแบบงานกำหนด
- 4. บันทึกไฟล์งาน ตามเงื่อนไขคำสั่งในข้อที่ 6
- 5. จบการทำงานและออกจากโปรแกรม AutoCAD
- 6. ปิดเครื่องคอมพิวเตอร์

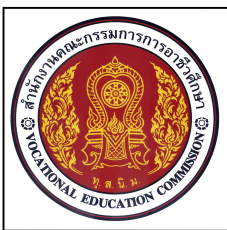

หน่วยที่ 9 ชื่อหน่วย การพิมพ์แบบงานด้วยโปรแกรมสำเร็จรูป

ชื่อวิชา เขียนแบบเทคนิค

รหัสวิชา 20100-1001 ระ

ระดับชั้น ปวช.1

เวลา 90 นาที

#### ชื่องาน การพิมพ์แบบงาน Ex14

#### จุดประสงค์เชิงพฤติกรรม

- 1. เขียนแบบงานพร้อมกำหนดขนาดได้ถูกต้องตามขั้นตอน
- 2. กำหนดรายละเอียดในตารางรายการวัสดุตามแบบที่กำหนดได้ตามขั้นตอน
- 3. พิมพ์แบบงานออกทางเครื่องพิมพ์ได้ถูกต้องตามขั้นตอน
- 4. มีความเป็นระเบียบในการปฏิบัติงาน ประหยัด มีความรับผิดชอบต่อตนเองและส่วนรวม

### เครื่องมือ / อุปกรณ์ที่ใช้

เครื่องคอมพิวเตอร์แบบตั้งโต๊ะ / โปรแกรม AutoCAD /เครื่องพิมพ์เลเซอร์

#### คำสั่ง

- 1. ใช้ไฟล์งาน ชื่อ รหัสนักเรียน- Template สำหรับในการเขียนแบบงานที่กำหนด
- 2. ใช้คำสั่งในกลุ่ม Draw และ Modify เขียนแบบงานตามแบบให้ได้ขนาดที่กำหนดในหน้าจอ Model
- 3. กำหนดเลเยอร์ให้ถูกต้องกับลักษณะเส้นของแบบงานที่กำหนด
- 4. กำหนดขนาดของแบบงานในหน้าจอLayout ให้ถูกต้องตามแบบกำหนด
- 5. กำหนดค่า Page setup manager ให้ถูกต้องเหมาะสม
- 6. บันทึกไฟล์งาน รหัสนักเรียน-Ex14

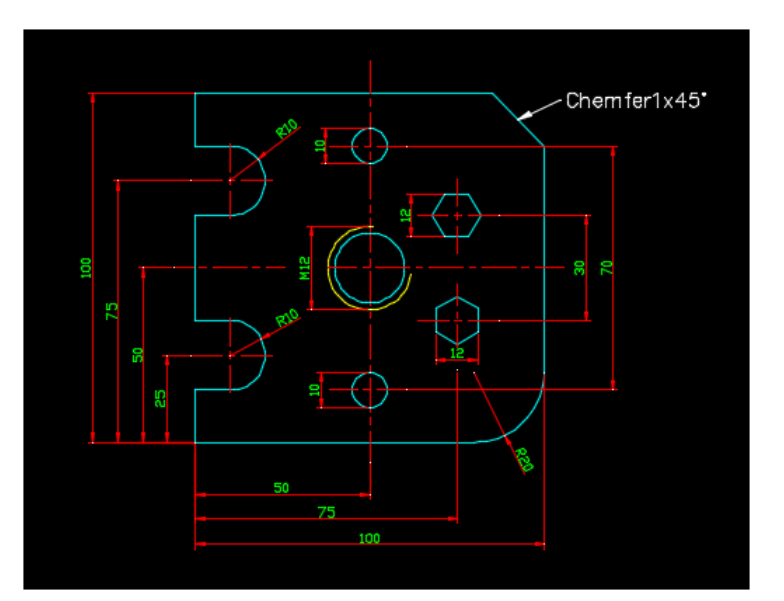

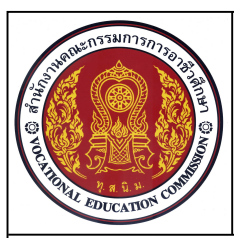

หน่วยที่ 9 ชื่อหน่วย การพิมพ์แบบงานด้วยโปรแกรมสำเร็จรูป

ชื่อวิชา เขียนแบบเทคนิค

รหัสวิชา 20100-1001

ระดับชั้น ปวช.1

เวลา 90 นาที

#### ชื่องาน การพิมพ์แบบงาน Ex14

- 1. เปิดไฟล์งาน ชื่อ รหัสนักเรียน- Template ในโฟลเดอร์ที่เกี่ยวข้อง
- 2. ใช้คำสั่งในกลุ่มเมนู Draw เขียนเส้นตรง ส่วนโค้ง วงกลม หกเหลี่ยม ตามขนาดที่แบบงานกำหนด
- 3. ใช้คำสั่งในกลุ่มเมนู Modify แก้ไขแบบงาน ให้ได้รูปร่างและขนาดที่กำหนด
- 4. เลือกหน้าจอ Layout กำหนดรายละเอียดในการตั้งค่ากระดาษและเครื่องพิมพ์
- 5. นำเข้ากรอบตารางรายการจากหน้าจอ Model ไปยัง หน้าจอ Layout
- 6. สร้างกรอบมุมอง Viewport และทำการจัดวางแบบงานในหน้าจอ Layout ให้เหมาะสม
- 7. กำหนดรายละอียดขนาดในแบบงานให้ถูกต้อง ครบถ้วน ตามแบบงานกำหนด
- 8. ตรวจสอบความถูกต้องของแบบงานก่อนพิมพ์
- 9. บันทึกไฟล์งาน ตามเงื่อนไขคำสั่งในข้อที่ 6
- 10. จบการทำงานและออกจากโปรแกรม AutoCAD
- 11. ปิดเครื่องคอมพิวเตอร์
- 12. เก็บเครื่องมือ อุปกรณ์ และทำความสะอาดพื้นที่ให้เรียบร้อย

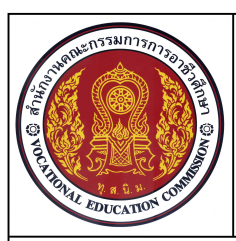

หน่วยที่ 10 ชื่อหน่วย การเขียนภาพตัดด้วยโปรแกรมสำเร็จรูปในงานเขียนแบบ ชื่อวิชา เขียนแบบเทคนิค รหัสวิชา 20100-1001 ระดับชั้น ปวช.1

#### ชื่องาน การเขียนภาพตัด Ex16

#### เวลา 90 นาที

#### จุดประสงค์เชิงพฤติกรรม

- 1. เขียนแบบงานภาพตัดพร้อมกำหนดขนาดได้ถูกต้องตามขั้นตอน
- 2. กำหนดรายละเอียดในตารางรายการวัสดุตามแบบที่กำหนดได้ตามขั้นตอน
- 3. พิมพ์แบบงานออกทางเครื่องพิมพ์ได้ถูกต้องตามขั้นตอน
- 4. มีความเป็นระเบียบในการปฏิบัติงาน ประหยัด มีความรับผิดชอบต่อตนเองและส่วนรวม

### เครื่องมือ / อุปกรณ์ที่ใช้

เครื่องคอมพิวเตอร์แบบตั้งโต๊ะ / โปรแกรม AutoCAD /เครื่องพิมพ์เลเซอร์

#### คำสั่ง

- 1. ใช้ไฟล์งาน ชื่อ รหัสนักเรียน- Template สำหรับในการเขียนแบบงานที่กำหนด
- 2. จากแบบที่กำหนด ให้เขียนภาพด้านหน้าเป็นภาพตัดเต็ม พร้อมกำหนดแนวการตัด
- 3. ใช้คำสั่งในกลุ่ม Draw และ Modify เขียนแบบงานตามแบบให้ได้ขนาดที่กำหนดในหน้าจอ Model
- 4. กำหนดเลเยอร์และชนิดของลายตัดให้ถูกต้องกับลักษณะเส้นของแบบงานที่กำหนด
- 5. กำหนดขนาดของแบบงานในหน้าจอLayout ให้ถูกต้องตามแบบกำหนด
- 6. กำหนดค่า Page setup manager ให้ถูกต้องเหมาะสม
- 7. บันทึกไฟล์งาน รหัสนักเรียน-Ex16

- 1. เปิดไฟล์งาน ชื่อ รหัสนักเรียน- Template ในโฟลเดอร์ที่เกี่ยวข้อง
- 2. ใช้คำสั่งในกลุ่มเมนู Draw เขียนเส้น และลายตัด ตามขนาดที่แบบงานกำหนด
- 3. ใช้คำสั่งในกลุ่มเมนู Modify แก้ไขแบบงาน ให้ได้รูปร่างและขนาดที่กำหนด
- 4. เลือกหน้าจอ Layout กำหนดรายละเอียดในการตั้งค่ากระดาษและเครื่องพิมพ์
- 5. นำเข้ากรอบตารางรายการจากหน้าจอ Model ไปยัง หน้าจอ Layout
- 6. สร้างกรอบมุมอง Viewport และทำการจัดวางแบบงานในหน้าจอ Layout ให้เหมาะสม
- 7. กำหนดรายละอียดขนาดในแบบงานให้ถูกต้อง ครบถ้วน ตามแบบงานกำหนด
- 8. ตรวจสอบความถูกต้องของแบบงานก่อนพิมพ์
- 9. บันทึกไฟล์งาน ตามเงื่อนไขคำสั่งในข้อที่ 6
- 10. จบการทำงานและออกจากโปรแกรม AutoCAD
- 11. ปิดเครื่องคอมพิวเตอร์
- 12. เก็บเครื่องมือ อุปกรณ์ และทำความสะอาดพื้นที่ให้เรียบร้อย

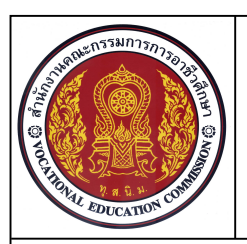

หน่วยที่ 10 ชื่อหน่วย การเขียนภาพตัดด้วยโปรแกรมสำเร็จรูปในงานเขียนแบบ ชื่อวิชา เขียนแบบเทคนิค รหัสวิชา 20100-1001 ระดับชั้น ปวช.1

#### ชื่องาน การเขียนภาพตัด Ex16

เวลา 90 นาที

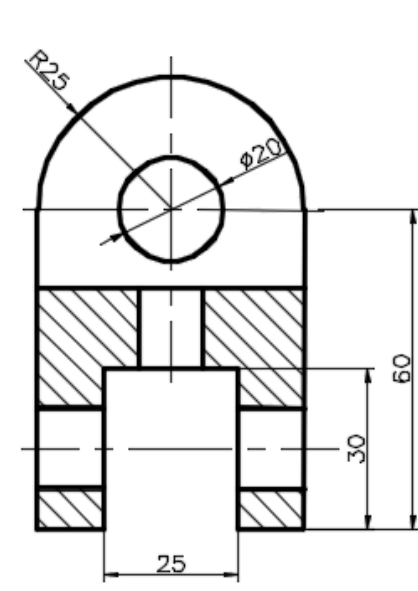

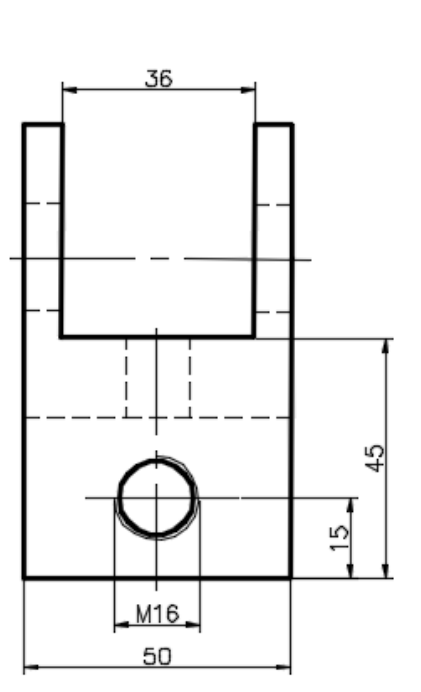

Section A-A

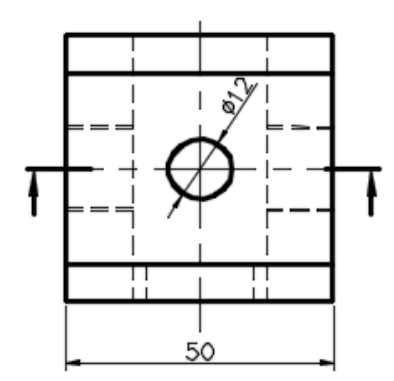

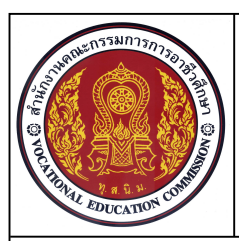

หน่วยที่ 10 ชื่อหน่วย การเขียนภาพตัดด้วยโปรแกรมสำเร็จรูปในงานเขียนแบบ ชื่อวิชา เขียนแบบเทคนิค รหัสวิชา 20100-1001 ระดับชั้น ปวช.1

#### ชื่องาน การเขียนภาพตัดแยกส่วน Ex18

เวลา 90 นาที

#### จุดประสงค์เชิงพฤติกรรม

- 1. เขียนแบบงานภาพตัดพร้อมกำหนดขนาดได้ถูกต้องตามขั้นตอน
- 2. กำหนดรายละเอียดในตารางรายการวัสดุตามแบบที่กำหนดได้ตามขั้นตอน
- 3. พิมพ์แบบงานออกทางเครื่องพิมพ์ได้ถูกต้องตามขั้นตอน
- 4. มีความเป็นระเบียบในการปฏิบัติงาน ประหยัด มีความรับผิดชอบต่อตนเองและส่วนรวม

### เครื่องมือ / อุปกรณ์ที่ใช้

เครื่องคอมพิวเตอร์แบบตั้งโต๊ะ / โปรแกรม AutoCAD /เครื่องพิมพ์เลเซอร์

#### คำสั่ง

- 1. ใช้ไฟล์งาน ชื่อ รหัสนักเรียน- Template สำหรับในการเขียนแบบงานที่กำหนด
- 2. ใช้คำสั่งในกลุ่ม Draw และ Modify เขียนแบบงานตามแบบให้ได้ขนาดที่กำหนดในหน้าจอ Model
- 3. กำหนดเลเยอร์และชนิดของลายตัดให้ถูกต้องกับลักษณะเส้นของแบบงานที่กำหนด
- 4. กำหนดขนาดของแบบงานในหน้าจอLayout ให้ถูกต้องตามแบบกำหนด
- 5. กำหนดค่า Page setup manager ให้ถูกต้องเหมาะสม
- 6. บันทึกไฟล์งาน รหัสนักเรียน-Ex18

- 1. เปิดไฟล์งาน ชื่อ รหัสนักเรียน- Template ในโฟลเดอร์ที่เกี่ยวข้อง
- 2. ใช้คำสั่งในกลุ่มเมนู Draw เขียนเส้น และลายตัด ตามขนาดที่แบบงานกำหนด
- 3. ใช้คำสั่งในกลุ่มเมนู Modify แก้ไขแบบงาน ให้ได้รูปร่างและขนาดที่กำหนด
- 4. เลือกหน้าจอ Layout กำหนดรายละเอียดในการตั้งค่ากระดาษและเครื่องพิมพ์
- 5. นำเข้ากรอบตารางรายการจากหน้าจอ Model ไปยัง หน้าจอ Layout
- 6. สร้างกรอบมุมอง Viewport และทำการจัดวางแบบงานในหน้าจอ Layout ให้เหมาะสม
- 7. กำหนดรายละอียดขนาดในแบบงานให้ถูกต้อง ครบถ้วน ตามแบบงานกำหนด
- 8. ตรวจสอบความถูกต้องของแบบงานก่อนพิมพ์
- 9. บันทึกไฟล์งาน ตามเงื่อนไขคำสั่งในข้อที่ 6
- 10. จบการทำงานและออกจากโปรแกรม AutoCAD
- 11. ปิดเครื่องคอมพิวเตอร์
- 12. เก็บเครื่องมือ อุปกรณ์ และทำความสะอาดพื้นที่ให้เรียบร้อย

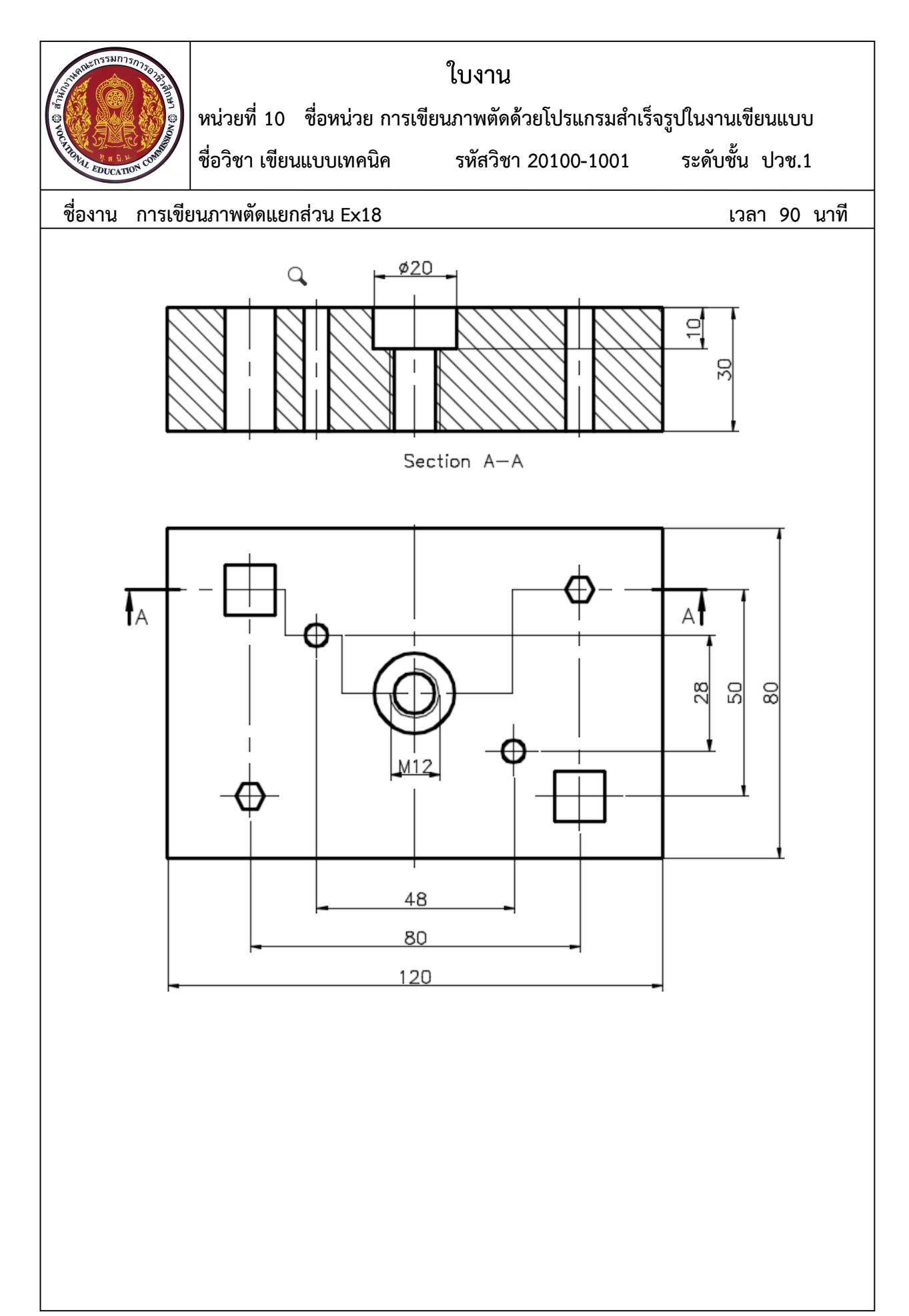

![](_page_45_Picture_0.jpeg)

รหัสวิชา 20100-1001

หน่วยที่ 9 การเขียนภาพ 3 มิติไอโซเมตริกด้วยโปรแกรมสำเร็จรูปๆ

ชื่อวิชา เขียนแบบเทคนิค

ระดับชั้น ปวช.1

เวลา 90 นาที

### <u>ชื่องาน การเขียนภาพ 3มิติ ไอโซเมตริก</u>

### จุดประสงค์เชิงพฤติกรรม

- 1. เขียนภาพ 3 มิติไอโซเมตริกตามแบบกำหนดได้ตามขั้นตอน
- 2. มีความเป็นระเบียบในการปฏิบัติงาน มีความสนใจใฝ่รู้ มีวินัย มีความรับผิดชอบ

### เครื่องมือ / อุปกรณ์ที่ใช้

- 1. เครื่องคอมพิวเตอร์แบบตั้งโต๊ะ / เครื่องคอมพิวเตอร์โน๊ตบุ๊ค
- 2. โปรแกรม AutoCAD
- 3. อุปกรณ์เครื่องพิมพ์

### คำสั่ง

จงเขียนภาพ 3 มิติไอโซเมตริก จากแบบงาน EX21 ตามแบบที่กำหนดให้ โดยให้นักเรียนเลือกเขียนภาพ
 A หรือ ภาพ B เพียง 1 ภาพ

- 2. สร้างเลเยอร์สำหรับการควบคุมรูปแบบของเส้นแบบงานให้เหมาะสม
- 3. สร้างกรอบแสดงภาพแบบงาน แบบPolygon Viewport พร้อมตารางรายการแบบ
- 4. กำหนดมาตราส่วนในการแสดงแบบงาน 1:1
- 5. บันทึกไฟล์งาน รหัสนักเรียน- EX21.dwg
- 6. พิมพ์แบบงานออกทางเครื่องพิมพ์

- 1. เปิดไฟล์งานใหม่ เลือก Template ที่เหมาะสม
- 2. สร้างเลเยอร์และควบคุมการใช้งานเส้นในแบบงาน
- 3. ใช้คำสั่ง Isometric snap ในการปรับระนาบ Cross Hair ให้เป็นระนาบแกนไอโซเมตริก
- 4. ใช้เปิดฟังค์ชั่นคีย์ F8 สำหรับบังคับให้เขียนเส้นในแนวระนาบไอโซเมตริก
- 5. ใช้คำสั่ง Line, Ellipse และฟังค์ชั่นคีย์ F5 ในการเขียนแบบงานภาพ 3 มิติไอโซเมตริก
- 6. ใช้คำสั่ง Erase, Trim, Move, Copy ในการแก้ไขปรับปรุงแบบงานภาพ3 มิติไอโซเมตริก
- 7. เลือกหน้าจอการทำงานแบบLayout สำหรับแสดงแบบงานในการพิมพ์
- 8. กำหนดรูปแบบของกระดาษ สำหรับการพิมพ์แบบงานออกทางเครื่องพิมพ์
- 9. สร้างมุมมองแบบ Polygon Viewport กำหนด Viewport Scale Control =1:1
- 10. ตรวจสอบความถูกต้องของแบบงาน และรูปแบบของเส้นในแบบงาน
- 11. บันทึกไฟล์งาน ตามเงื่อนไขคำสั่งในข้อที่ 4

![](_page_46_Figure_0.jpeg)

![](_page_47_Picture_0.jpeg)

# ใบงานประเมินทักษะปฏิบัติ

ชื่อวิชา เขียนแบบเทคนิค

รหัสวิชา 20100-1001 ระดับชั้น ปวช.1

เวลา 180 นาที

### ชื่องาน แบบทักษะปฏิบัติ Drawing Ex.22

#### จุดประสงค์เชิงพฤติกรรม

- 1. เขียนแบบงาน 3 มิติไอโซเมตริกตามแบบกำหนด
- 2. เขียนแบบภาพฉายมุมที่1 ได้ถูกต้องตามหลักการ
- 3. กำหนดขนาดในแบบงานภาพสองมิติได้ครบถ้วน
- 4. กำหนดรายละเอียดในตารางรายการแบบได้ถูกต้อง
- 5. พิมพ์แบบงานออกทางเครื่องพิมพ์ได้ถูกต้อง
- 6. มีความเป็นระเบียบในการปฏิบัติงาน มีความรับผิดชอบ และประหยัดวัสดุ

### เครื่องมือ / อุปกรณ์ที่ใช้

- 1. เครื่องคอมพิวเตอร์แบบตั้งโต๊ะ
- 2. โปรแกรม AutoCAD
- 3. อุปกรณ์เครื่องพิมพ์

### คำสั่ง

- 1. จงเขียนภาพ 3 มิติไอโซเมตริก จากแบบงาน EX22 ตามแบบที่กำหนดให้ (ไม่ต้องกำหนดขนาด)
- 2. จงเขียนภาพโอโธกราฟิค มุมที่1 จากแบบงาน EX22 ตามแบบที่กำหนดให้ และกำหนดขนาดในแบบ งานสองมิติให้ครบถ้วน
  - 3. สร้างกรอบกระดาษพิมพ์งานพร้อมตารางรายการแบบ ในส่วนของ Layout
- 4. กำหนดรายละเอียดข้อมูลแบบลงในตารางรายการแบบ ชื่อผู้เขียน รหัสประจำตัว ชื่อครูผู้สอน วันที่ เขียน มาตราส่วน ชื่องาน หมายเลขแบบ
- 5.สร้างมุมมองแบบงาน แบบ Polygon viewport ในกรอบกระดาษ แสดงแบบงานสองมิติด้วย มาตราส่วน 1:1 และแบบงานสามมิติด้วยมาตราส่วน 1:2
  - 6. บันทึกข้อมูล รหัสนักเรียน/ชื่อไฟล์งาน
  - 7. พิมพ์แบบงานออกทางเครื่องพิมพ์

![](_page_48_Picture_0.jpeg)